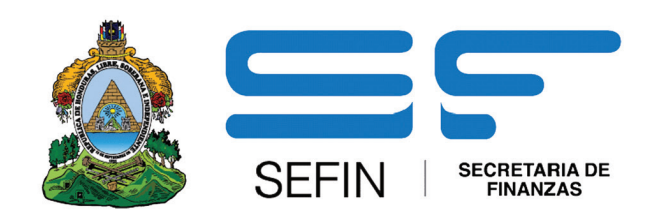

### GUÍA DE FORMULACIÓN PLAN OPERATIVO ANUAL POA

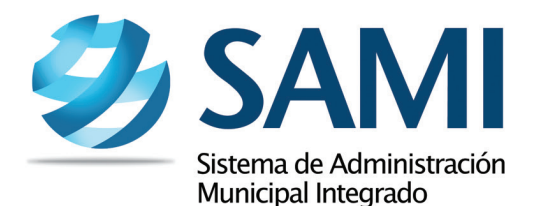

RM RATE SET RATE RECALL CM 6 98,5 34,26 31,00 48,00 23,77 34,15 17,90 34,01 14,30 10,20 17,00 21,00 5 00/05 03/10 1 17,2 21,15 18,35 0/0 21,00 18,40 TWIN POWER CAL 0 Rc Rot Rob. Rob z 40 0 Rob zei Rob zelt Rob zelfs.med.bio zelfs pro

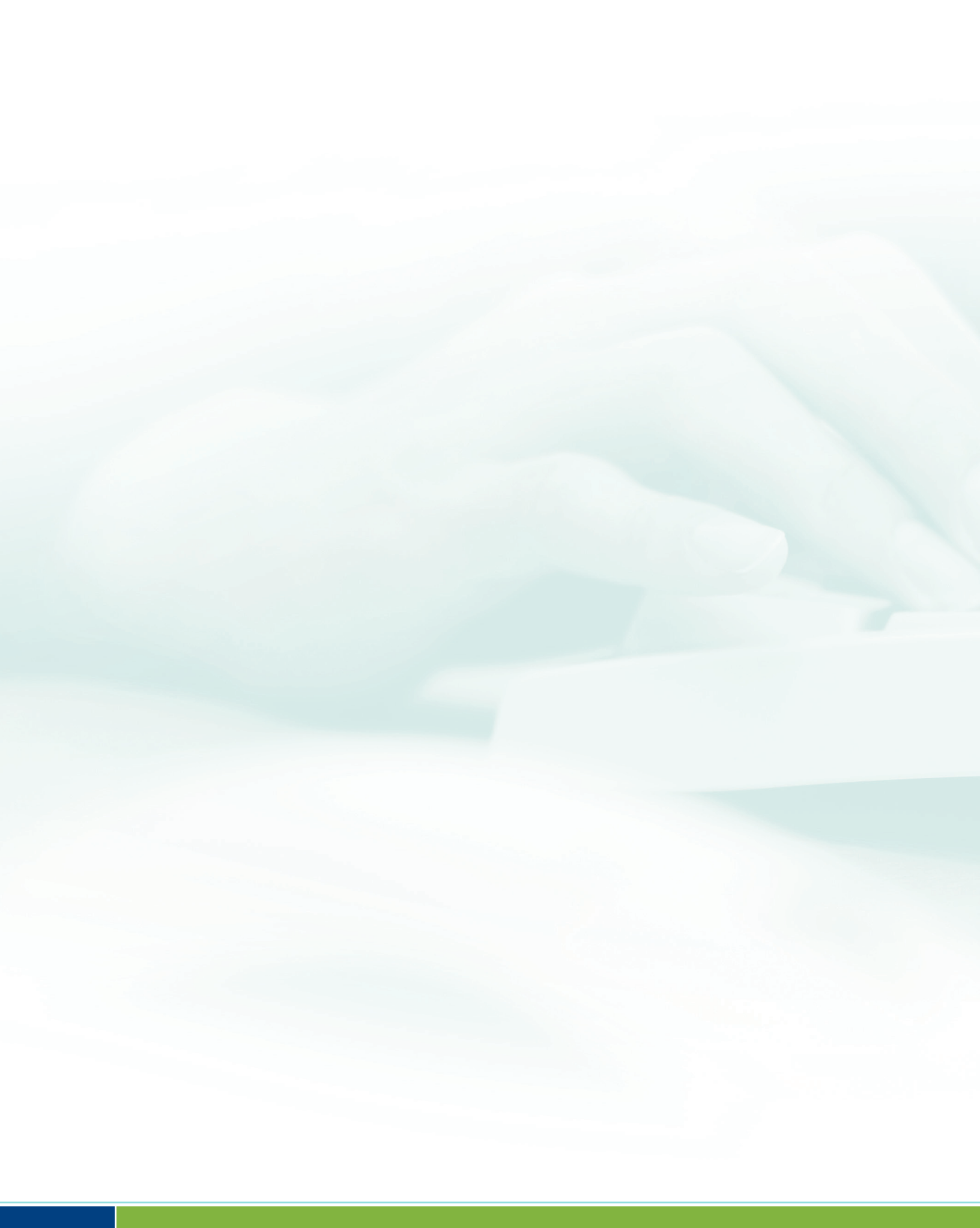

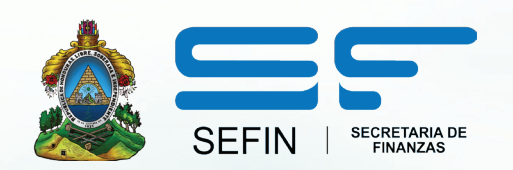

### GUÍA DE FORMULACIÓN PLAN OPERATIVO ANUAL POA

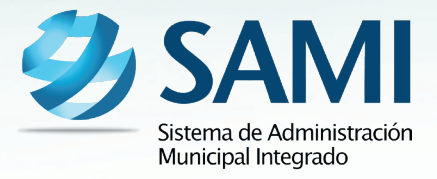

## INTRODUCCION

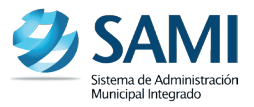

La presente Guía de Usuario para el Anteproyecto del Plan Operativo Anual cumple la función de presentar el flujo que sigue este proceso dentro de la Herramienta Informática SAMI.

El Plan Operativo Anual POA esta respaldado bajo la Constitución Política de Honduras en sus artículos 294 y 372 los cuales se refieren a la Autonomía Municipal y del Presupuesto. Así mismo se basa en las disposiciones de la Ley de Municipalidades sobre las Atribuciones de las Municipalidades y la Administración General del Municipio, en sus artículos 13 y 68.

## PLAN OPERATIVO ANUAL

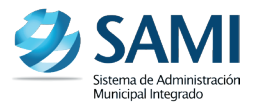

### CONCEPTO

Es un enfoque sistémico, disciplinado y pragmático que permite la toma de decisiones ahora, acerca del futuro de las organizaciones. Es un proceso de auto-evaluación, fijación de objetivos, desarrollo de metas y monitoreo del rendimiento. Puede ser de mediano o corto plazo, para varios objetivos o para una sola actividad.

El POA esta compuesto por los siguientes elementos:

- Base Legal Institucional
- Visión y Misión
- Objetivos Estratégicos
- Objetivos Operativos
- Establecimiento del proceso productivo: Acciones
- Estructura presupuestaria
- Producto Meta Resultados

## FINALIDAD

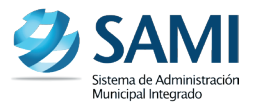

### FINALIDAD

- Determinar de forma clara lo que se hará en la Municipalidad.
- Establecer el orden en que se realizarán las actividades.
- Asignar responsabilidades a cada área que conforma la Municipalidad.
- Determinar cuales serán los recursos que se necesitaran para hacer lo planeado.
- Fijar el tiempo en que las metas plasmadas se deben alcanzar.

## FLUJOGRAMA

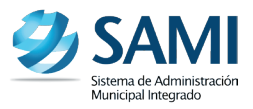

### FLUJOGRAMA DEL PROCESO PARA LA FORMULACIÓN DEL ANTE PROYECTO DEL PLAN OPERATIVO ANUAL -POA-

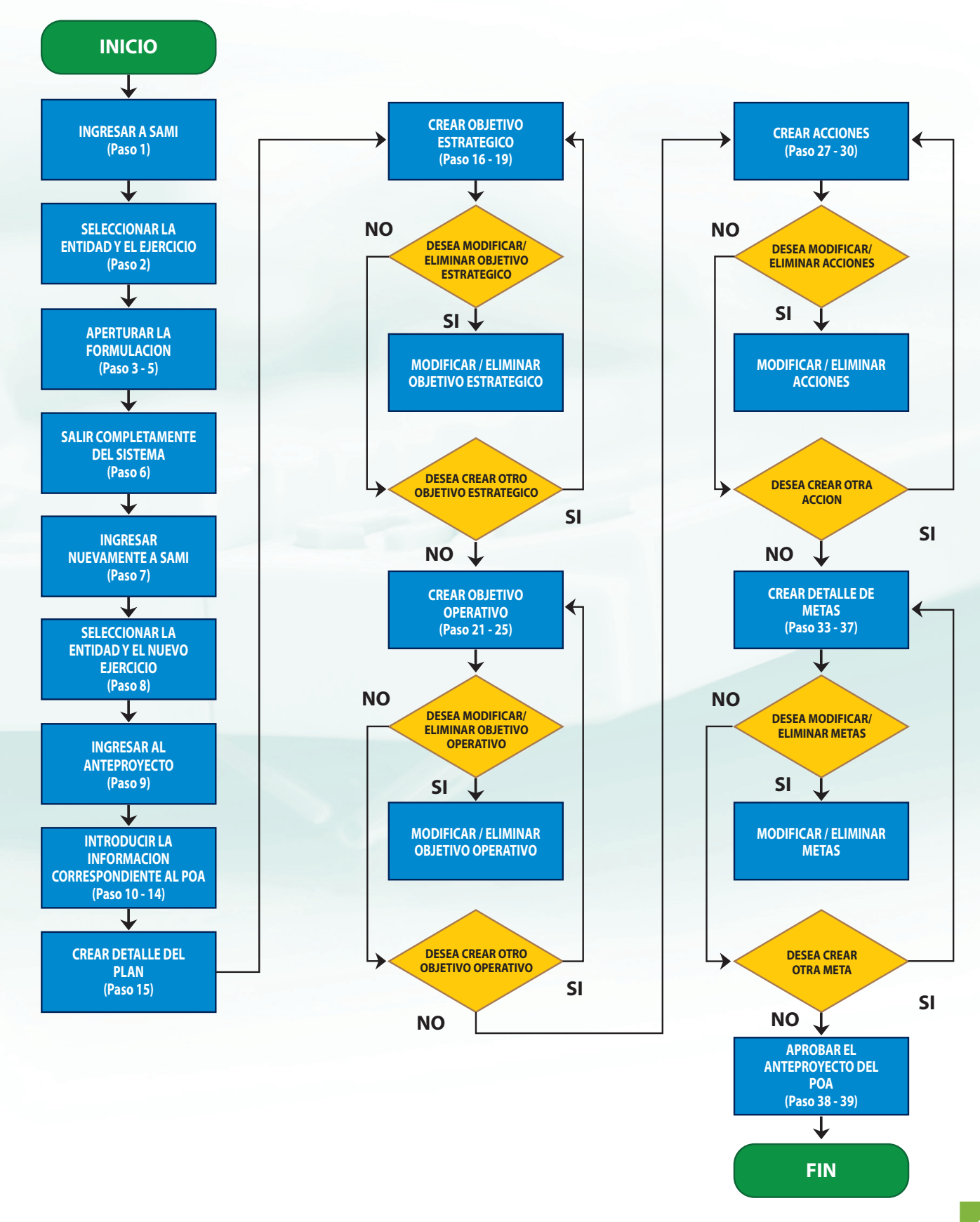

### ANTEPROYECTO PLAN OPERATIVO ANUAL

1. Pantalla de inicio: Introducir Usuario y Clave en los espacios correspondientes. Hacer click en el botón "Ingresar". Cada usuario contará con un usuario y clave personal.

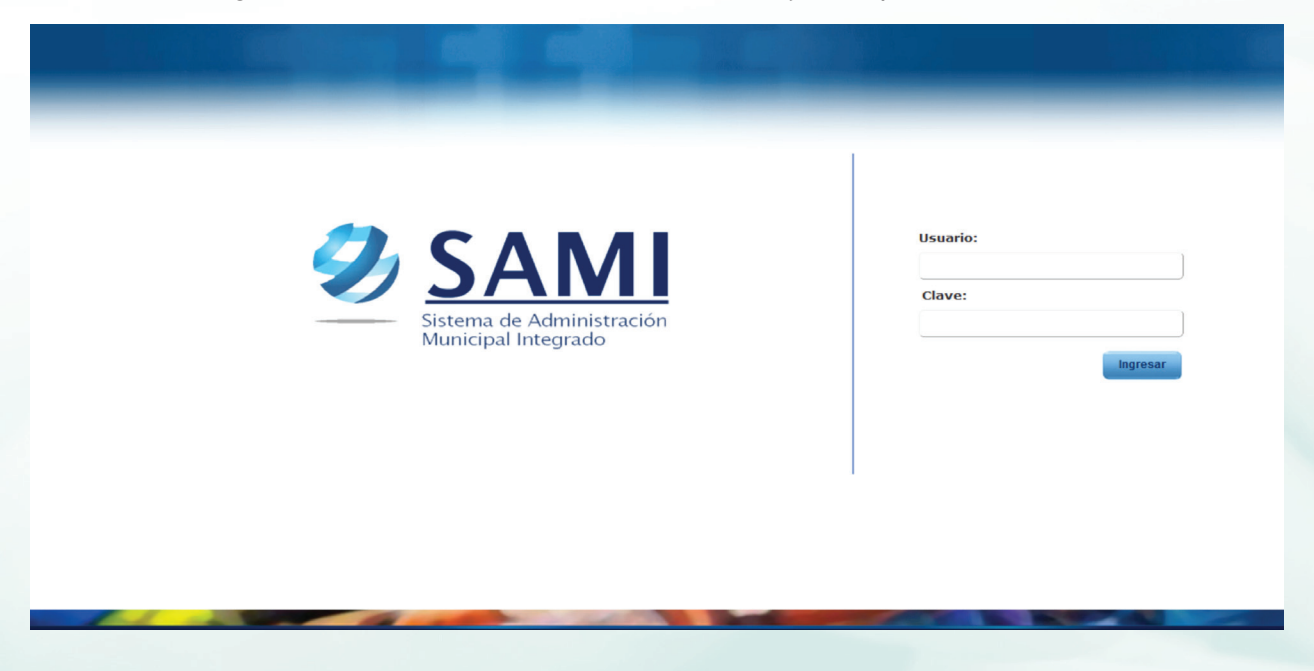

2. Se despliega la siguiente pantalla donde se realizará la selección de la entidad (Municipalidad) con la que se trabajará y el ejercicio. (Activo, Por Cerrar y en Formulación). Dar click en "Aceptar".

| Entidades                            |         |
|--------------------------------------|---------|
| Entidad:                             |         |
| SELECCIONE UNA ENTIDAD<br>Ejercicio: |         |
|                                      | Aceptar |

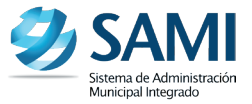

- 3. Se muestra la Página Principal o Home. Al lado derecho de la pantalla se encuentran los cuatro botones principales:
  - Menú (Home): Opción con la que se regresa a la página de inicio.
  - Correo: pendiente definir.
  - Contraseña: (si se tienen los permisos del administrador) se podrán cambiar los datos del usuario.
  - Salir: Se cierra la sesión del usuario. (Log off)

| Ð | SAN<br>Sistema de Administr<br>Municipal Integrado | ación                                                                     | FRANCISCO MORAZÁN: TATUMBLA |
|---|----------------------------------------------------|---------------------------------------------------------------------------|-----------------------------|
|   | Gobiernos Locales                                  | Usuario: JULISSA RIVERA Ejerotelo 2012, ACTIVO Unidad Ejecutora: TATUMBLA |                             |
|   | 14                                                 |                                                                           |                             |

 Para iniciar la formulación del Plan Operativo Anual y de los Presupuestos de Ingresos y Egresos: Hacer click en Gobiernos Locales - Subsistema de Motor Financiero - Formulación - Apertura de Formulación.

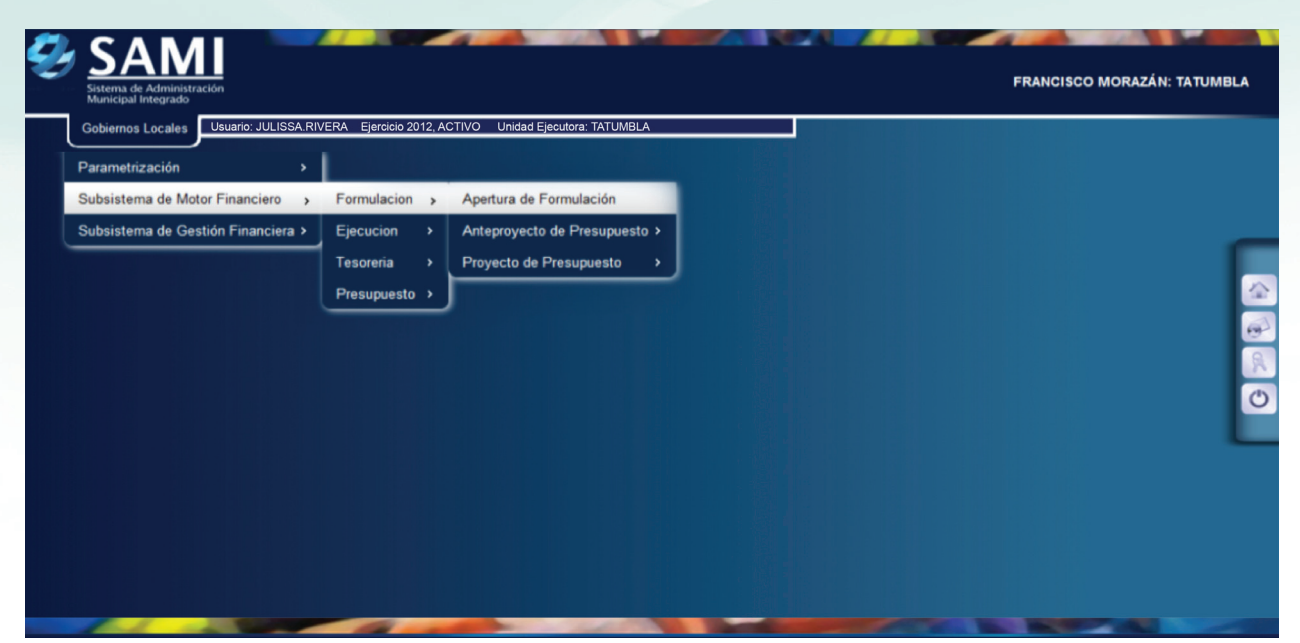

5. Se despliega la pantalla: "Apertura de Formulación" con el año del nuevo ejercicio. Hacer click en el botón de "Crear".

| <b>9</b> | SAN<br>istema de Administr<br>Aunicipal Integrado | ación               |                     |                  |                         |      |  | FRA | INCISCO MORA | ZÁN: TATUMBLA     |
|----------|---------------------------------------------------|---------------------|---------------------|------------------|-------------------------|------|--|-----|--------------|-------------------|
| Go       | obiernos Locales                                  | Usuario: JULI       | SSA.RIVERA Ejercici | o 2012, ACTIVO U | Jnidad Ejecutora: TATUN | MBLA |  |     |              |                   |
|          |                                                   |                     |                     |                  |                         |      |  |     |              |                   |
|          | Apertu<br>ejercio                                 | ira de nuevo<br>cio | 2013                |                  |                         |      |  | -   | Guardar      | (A)<br>(B)<br>(C) |
|          |                                                   |                     |                     |                  |                         |      |  |     |              | C                 |
|          |                                                   |                     |                     |                  |                         |      |  |     |              |                   |
| -        | 101 - D                                           | -                   |                     | -                | -                       |      |  |     | -            |                   |

6. Una vez creado el nuevo ejercicio se visualiza el mensaje: "La Operación se realizó con éxito". Hacer click en el botón "Salir", y abandonar totalmente el sistema.

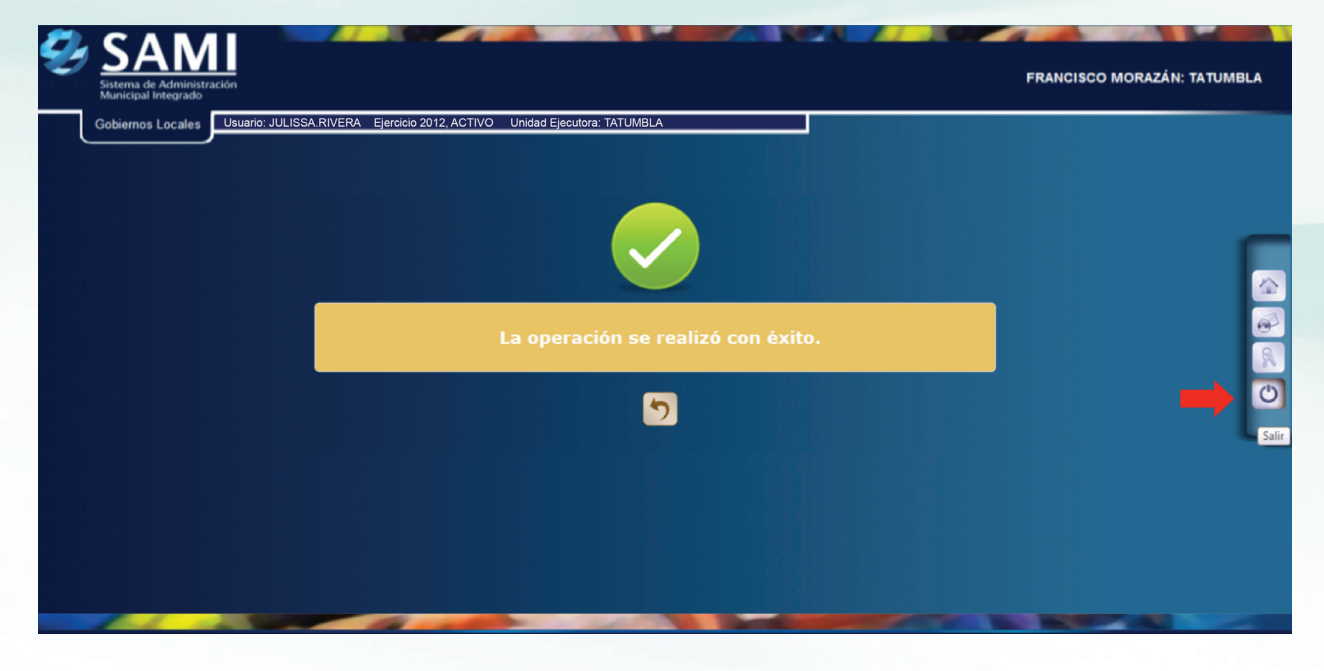

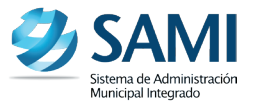

7. Se despliega la Pantalla de Inicio del sistema: Introducir Usuario y Clave. Hacer click en el botón de "Ingresar".

| 2 | Sistema de Administración<br>Municipal Integrado | Usuario:<br>Clave:<br>Ingresar |
|---|--------------------------------------------------|--------------------------------|
|   |                                                  |                                |

 Se muestra la pantalla que contiene los elementos de Entidad y Ejercicio. Seleccionar la Entidad (Municipalidad en la que se está trabajando) y en el "Ejercicio" seleccionar la opción del año "En Formulación" que se acaba de generar en los pasos anteriores. Hacer click en el botón de "Aceptar".

| Entidades                   |
|-----------------------------|
| Entidad:                    |
| TATUMBLA, FRANCISCO MORAZÁN |
| Ejercicio:                  |
| 2013 - EN_FORMULACION       |
| Aceptar                     |
| 1                           |

9. Para ingresar el Anteproyecto del Plan Operativo Anual: Gobiernos Locales - Subsistema de Gestión Financiera - Planes - Anteproyecto de Plan Operativo Anual.

| Ð | SAMI<br>Sistema de Administración<br>Municipal Integrado                                    |                                                      | FRANCISCO MORAZÁN: TATUMBL           | -A |
|---|---------------------------------------------------------------------------------------------|------------------------------------------------------|--------------------------------------|----|
|   | Gobiernos Locales Usuario: JULISSA<br>Parametrización ><br>Subsistema de Motor Financiero > | RIVERA Ejercicio 2012, ACTIVO Unidad Ejecutora: TATU | JMBLA                                |    |
|   | Subsistema de Gestión Financiera >                                                          | Planes >                                             | Anteproyecto de Plan Operativo Anual |    |
|   |                                                                                             | Proyectos >                                          | Proyecto de Plan Operativo Anual     |    |
|   |                                                                                             | Ingresos >                                           | Reportes >                           |    |
|   |                                                                                             | Egresos >                                            |                                      | 62 |
|   |                                                                                             | Modificaciones Presupuestaria (Secretaria)           |                                      | R  |
|   |                                                                                             |                                                      |                                      | ٢  |
|   |                                                                                             |                                                      |                                      | _  |
|   |                                                                                             |                                                      |                                      |    |
|   |                                                                                             |                                                      |                                      |    |
|   |                                                                                             |                                                      |                                      |    |
|   |                                                                                             |                                                      |                                      |    |
|   |                                                                                             |                                                      |                                      |    |
|   |                                                                                             |                                                      |                                      |    |

10. Una vez seleccionado se despliega el cuadro de diálogo de Anteproyecto del Plan Operativo Anual.

| SAN<br>Sistema de Adminis<br>Municipal Integrado |                              |                          | FRAN         | CISCO MORAZ                                                                                                    | ÁN: TATUI       | иві                         |                       |            |         |                                                                                                    |        |  |
|--------------------------------------------------|------------------------------|--------------------------|--------------|----------------------------------------------------------------------------------------------------|-----------------|-----------------------------|-----------------------|------------|---------|----------------------------------------------------------------------------------------------------|--------|--|
| Gobiernos Locales                                | Usuario: J                   | IULISSA.RIVERA Ejercicio | 2012, ACTIVO | Unidad Ejecutora                                                                                                    | : TATUMBLA      |                             |                       |            |         |                                                                                                    |        |  |
|                                                  |                              |                          |              |                                                                                                    |                 |                             |                       |            |         |                                                                                                    |        |  |
|                                                  |                              |                          | Menu         | de Opciones<br>Planes - Ante                                                                                                    | - Subsiste      | ema de Ges<br>Plan Operativ | tion Finan<br>o Anual | ciera      |         |                                                                                                    |        |  |
|                                                  |                              |                          |              |                                                                                                    |                 |                             |                       | 칠 🗾 🥒      |         |                                                                                                    | Y      |  |
| Mostrar 10                                       | <ul> <li>entradas</li> </ul> |                          |              |                                                                                                    |                 |                             |                       |            | Buscar: |                                                                                                    |        |  |
| Sel                                              |                              | Descripcion              | 0            | Mision                                                                                                    | 0               | Vision                      | \$                    | Base Legal | 0       | Estado                                                                                                    | 0      |  |
|                                                  |                              |                          |              | No ha                                                                                                    | ay datos dispor | nibles en la tabla          |                       |            |         |                                                                                                    |        |  |
| Mostrando 0 a                                    | 0 de 0 entrad                | las                      |              |                                                                                                    |                 |                             |                       |            |         |                                                                                                    | Ultimo |  |
|                                                  |                              |                          |              |                                                                                                    |                 |                             |                       |            |         |                                                                                                    |        |  |
|                                                  |                              |                          |              |                                                                                                    |                 |                             |                       |            |         |                                                                                                    |        |  |
|                                                  |                              |                          |              |                                                                                                    |                 |                             |                       |            |         |                                                                                                    |        |  |
|                                                  |                              |                          |              |                                                                                                    |                 |                             |                       |            |         |                                                                                                    |        |  |
|                                                  |                              |                          |              |                                                                                                    |                 |                             |                       |            |         |                                                                                                    |        |  |
|                                                  |                              |                          |              |                                                                                                    |                 |                             |                       |            |         |                                                                                                    |        |  |
|                                                  |                              |                          |              |                                                                                                    |                 |                             |                       |            |         |                                                                                                    |        |  |
|                                                  |                              |                          |              |                                                                                                    |                 |                             |                       |            |         |                                                                                                    |        |  |
|                                                  |                              |                          |              |                                                                                                    |                 |                             |                       |            |         |                                                                                                    |        |  |
|                                                  |                              |                          |              |                                                                                                    |                 |                             |                       |            |         |                                                                                                    |        |  |
|                                                  |                              |                          |              |                                                                                                    |                 |                             |                       |            |         |                                                                                                    |        |  |
|                                                  |                              |                          |              |                                                                                                    |                 |                             |                       |            |         |                                                                                                    |        |  |
| and the second second                            | 100                          |                          |              | and the second second se | 1000            |                             |                       |            | -       | Statement of the local division of the local division of the local |        |  |

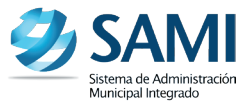

### EXPLORACION PRELIMINAR

El cuadro que se despliega en el paso anterior, contiene varios botones, los cuales se verán en diversos procesos posteriores. Dichos botones son:

| <b>C</b> D |              |  |
|------------|--------------|--|
|            | <br><b>`</b> |  |
|            | 411          |  |
| _          |              |  |

| Sistema de Administración<br>Municipal Integrado |                       |                      |                                          | -                              |             |            | FRANC   | CISCO MORAZÁN: 1 | гатимі |
|--------------------------------------------------|-----------------------|----------------------|------------------------------------------|--------------------------------|-------------|------------|---------|------------------|--------|
| Gobiernos Locales Usuario                        | : JULISSA.RIVERA Ejer | cicio 2012, ACTIVO U | nidad Ejecutora: TATUMB                  | LA                             |             |            |         |                  |        |
|                                                  |                       | Menu de Op<br>Plan   | ciones - Subsist<br>es - Anteprovecto de | ema de Gest<br>e Plan Operativ | tion Financ | iera       |         |                  |        |
|                                                  |                       |                      |                                          |                                | -           | + 📄 🗾 🖉    |         | 🖹 🗸 🏹            |        |
| Mostrar 10 💌 entradas                            |                       |                      |                                          |                                |             | CREAR      | Buscar: |                  |        |
| Sel 🔺                                            | Descripcion           | 0 M                  | ision ¢                                  | Vision                         | 0           | Base Legal | 0       | Estado           | 0      |
| Mostrando 0 a 0 de 0 entradas                    |                       |                      | No hay datos dispo                       | nibles en la tabla             |             |            |         |                  |        |
| Mostrando o a o de o entradas                    |                       |                      |                                          |                                |             |            |         |                  |        |
|                                                  |                       |                      |                                          |                                |             |            |         |                  |        |
|                                                  |                       |                      |                                          |                                |             |            |         |                  |        |
|                                                  |                       |                      |                                          |                                |             |            |         |                  |        |
|                                                  |                       |                      |                                          |                                |             |            |         |                  |        |
|                                                  |                       |                      |                                          |                                |             |            |         |                  |        |
|                                                  |                       |                      |                                          |                                |             |            |         |                  |        |
|                                                  |                       |                      |                                          |                                |             |            |         |                  |        |
|                                                  | -                     | -                    | -                                        |                                |             |            | -       |                  |        |
|                                                  |                       |                      |                                          |                                |             |            |         |                  |        |

### MODIFICAR

| SAMI<br>Sistema de Administración<br>Municipal Integrado |                       |                           |                                            | -                                 |                  |            | FRAM         | ICISCO MORAZA    | ÁN: TATUR | MBLA |
|----------------------------------------------------------|-----------------------|---------------------------|--------------------------------------------|-----------------------------------|------------------|------------|--------------|------------------|-----------|------|
| Gobiernos Locales Usuario                                | : JULISSA.RIVERA Ejer | cicio 2012, ACTIVO U      | Jnidad Ejecutora: TATUME                   | ILA                               |                  |            |              |                  |           |      |
|                                                          |                       | <u>Menu de Oj</u><br>Plar | ociones - Subsist<br>nes - Anteproyecto de | ema de Gestia<br>e Plan Operativo | on Fina<br>Anual | nciera     |              |                  |           |      |
|                                                          |                       |                           |                                            |                                   |                  | 📥 🗾 🖉      |              |                  | <b>*</b>  |      |
| Mostrar 10 💌 entradas                                    |                       |                           |                                            |                                   |                  | MODIFICAR  | Buscar:      |                  |           |      |
| Sel 🔺                                                    | Descripcion           | 0 N                       | fision 🗘                                   | Vision                            | 0                | Base Legal | 0            | Estado           | 0         |      |
|                                                          |                       |                           | No hay datos dispo                         | nibles en la tabla                |                  |            |              |                  |           | 2    |
| Mostrando 0 a 0 de 0 entradas                            |                       |                           |                                            |                                   |                  |            | Primero Ante | rior Siguiente L | lltimo    |      |
|                                                          |                       |                           |                                            |                                   |                  |            |              |                  |           | 8    |
|                                                          |                       |                           |                                            |                                   |                  |            |              |                  |           | O    |
|                                                          |                       |                           |                                            |                                   |                  |            |              |                  |           |      |
|                                                          |                       |                           |                                            |                                   |                  |            |              |                  |           | -    |
|                                                          |                       |                           |                                            |                                   |                  |            |              |                  |           |      |
|                                                          |                       |                           |                                            |                                   |                  |            |              |                  |           |      |
|                                                          |                       |                           |                                            |                                   |                  |            |              |                  |           |      |
|                                                          |                       |                           |                                            |                                   |                  |            |              |                  |           |      |
|                                                          |                       |                           |                                            |                                   |                  |            |              |                  |           |      |
|                                                          |                       |                           |                                            |                                   |                  |            |              |                  |           |      |

### ELIMINAR

| Ð | Sistema de A<br>Municipal Int | Administra<br>tegrado     | aclón              |                  |            |                |                 | -                  |     |            | FRAM         | ICISCO MORAZÁ     | N: TATUMBLA |
|---|-------------------------------|---------------------------|--------------------|------------------|------------|----------------|-----------------|--------------------|-----|------------|--------------|-------------------|-------------|
|   | Gobiernos Lo                  | ocales                    | Usuario: JULISSA.R | RIVERA Ejercicio | 2012, ACTI | VO Unidad Ejec | utora: TATUMB   | _A                 |     |            |              |                   |             |
|   |                               |                           |                    |                  |            |                |                 |                    |     |            |              |                   |             |
|   |                               |                           |                    |                  | Menu o     | tion Finan     | <u>ciera</u>    |                    |     |            |              |                   |             |
|   |                               |                           |                    |                  |            |                |                 |                    |     |            |              |                   |             |
|   | Mostrar 10                    | <ul> <li>entra</li> </ul> | das                |                  |            |                |                 |                    |     | EL         |              |                   |             |
|   | Sel                           | *                         | Descrip            | pcion            | \$         | Mision         | \$              | Vision             | \$  | Base Legal | ٥            | Estado            | •           |
|   |                               |                           |                    |                  |            | No ha          | iy datos dispoi | nibles en la tabla | l i |            |              |                   |             |
|   | Mostrando 0 a                 | 0 de 0 e                  | ntradas            |                  |            |                |                 |                    |     |            | Primero Ante | erior Siguiente U | Itimo 🕺     |
|   |                               |                           |                    |                  |            |                |                 |                    |     |            |              |                   | ٢           |
|   |                               |                           |                    |                  |            |                |                 |                    |     |            |              |                   | L           |
|   |                               |                           |                    |                  |            |                |                 |                    |     |            |              |                   |             |
|   |                               |                           |                    |                  |            |                |                 |                    |     |            |              |                   |             |
|   |                               |                           |                    |                  |            |                |                 |                    |     |            |              |                   |             |
|   |                               |                           |                    |                  |            |                |                 |                    |     |            |              |                   |             |
|   |                               |                           |                    |                  |            |                |                 |                    |     |            |              |                   |             |
|   | 100                           | _                         | -                  |                  | _          |                | 1000            | -                  |     |            |              | -                 |             |

### DETALLE PLAN

| SAMI<br>Sistema de Administración<br>Municipal Integrado |                          |                   |                                     |                                          |                           |              | FRAN          | CISCO MORAZÁN:       | TATUMBLA |
|----------------------------------------------------------|--------------------------|-------------------|-------------------------------------|------------------------------------------|---------------------------|--------------|---------------|----------------------|----------|
| Gobiernos Locales                                        | iario: JULISSA.RIVERA Ej | ercicio 2012, ACT | IVO Unidad Ejecutor                 | a: TATUMBLA                              |                           |              |               |                      |          |
|                                                          |                          | Menu              | de Opciones - S<br>Planes - Antepro | Subsistema de Ge<br>oyecto de Plan Opera | stion Finan<br>tivo Anual | <u>ciera</u> |               |                      |          |
|                                                          |                          |                   |                                     |                                          |                           |              |               | 🗎 🗸 🎙                |          |
| Mostrar 10 💌 entradas                                    |                          |                   |                                     |                                          |                           |              | DETALLE PLA   | N                    |          |
| Sel 🔺                                                    | Descripcion              | \$                | Mision                              | ♦ Vision                                 | \$                        | Base Legal   | ٥             | Estado               | •        |
|                                                          |                          |                   | No hay d                            | atos disponibles en la tab               | la                        |              |               |                      |          |
| Mostrando 0 a 0 de 0 entrad                              | as                       |                   |                                     |                                          |                           |              | Primero Anter | rior Siguiente Ultim | 0        |
|                                                          |                          |                   |                                     |                                          |                           |              |               |                      | C        |
|                                                          |                          |                   |                                     |                                          |                           |              |               |                      |          |
|                                                          |                          |                   |                                     |                                          |                           |              |               |                      |          |
|                                                          |                          |                   |                                     |                                          |                           |              |               |                      |          |
|                                                          |                          |                   |                                     |                                          |                           |              |               |                      |          |
|                                                          |                          |                   |                                     |                                          |                           |              |               |                      |          |
|                                                          |                          |                   |                                     |                                          |                           |              |               |                      |          |
|                                                          |                          |                   |                                     |                                          |                           |              |               |                      |          |
|                                                          |                          | -                 |                                     |                                          |                           |              |               |                      |          |

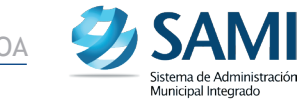

### DETALLE METAS

| SAMI<br>Sistema de Administración<br>Municipal Integrado |                            |                                                                                                    |                       |                       |             | FRAN         | CISCO MORAZÁN: T      | ATUMBLA |
|----------------------------------------------------------|----------------------------|----------------------------------------------------------------------------------------------------|-----------------------|-----------------------|-------------|--------------|-----------------------|---------|
| Gobiernos Locales Usuario: J                             | ULISSA.RIVERA Ejercicio 20 | 012, ACTIVO Unidad Ejec                                                                                                    | utora: TATUMBLA       |                       |             |              |                       |         |
|                                                          |                            | Menu de Onciones                                                                                                    | - Subsistema          | de Gestion Finan      | riera       |              |                       |         |
|                                                          | 1                          | Planes - Anto                                                                                                    | eproyecto de Pla      | n Operativo Anual     | <u>ucra</u> |              |                       |         |
|                                                          |                            |                                                                                                    |                       |                       |             |              | 🗎 🗸 🎙                 |         |
| Mostrar 10 💌 entradas                                    |                            |                                                                                                    |                       |                       |             | Buscar       | ALLE METAS            |         |
| Sel 🔺                                                    | Descripcion                | Mision                                                                                                    | \$                    | Vision 🗘              | Base Legal  | \$           | Estado                | •       |
|                                                          |                            | No h                                                                                                    | ay datos disponibles  | en la tabla           |             |              |                       | 8       |
| Mostrando 0 a 0 de 0 entradas                            |                            |                                                                                                    |                       |                       |             | Primero Ante | rior Siguiente Ultimo |         |
|                                                          |                            |                                                                                                    |                       |                       |             |              |                       | O       |
|                                                          |                            |                                                                                                    |                       |                       |             |              |                       |         |
|                                                          |                            |                                                                                                    |                       |                       |             |              |                       |         |
|                                                          |                            |                                                                                                    |                       |                       |             |              |                       |         |
|                                                          |                            |                                                                                                    |                       |                       |             |              |                       |         |
|                                                          |                            |                                                                                                    |                       |                       |             |              |                       |         |
|                                                          |                            |                                                                                                    |                       |                       |             |              |                       |         |
|                                                          |                            |                                                                                                    |                       |                       |             |              |                       |         |
| and the second                                           |                            | and the second second se | And the second second | ALC: NOT THE OWNER OF |             |              |                       |         |

### 

| Ð | Sistema de Ar<br>Municipal Inte | dministracić<br>egrado | ón                 |             |                 |                                  |                                    |                             |                            |              | FRAI         | NCISCO MORAZÁ      | N: TATUMBLA |
|---|---------------------------------|------------------------|--------------------|-------------|-----------------|----------------------------------|------------------------------------|-----------------------------|----------------------------|--------------|--------------|--------------------|-------------|
|   | Gobiernos Lo                    | cales                  | Jsuario: JULISSA.F | RIVERA Ejer | cicio 2012, ACT | IVO Unidad Ej                    | ecutora: TATUM                     | BLA                         |                            |              |              |                    |             |
|   |                                 |                        |                    |             | Menu            | <u>de Opcione</u><br>Planes - Ar | <u>s - Subsis</u><br>iteproyecto ( | tema de Ge<br>le Plan Opera | estion Finan<br>tivo Anual | <u>ciera</u> |              |                    |             |
|   |                                 |                        |                    |             |                 |                                  |                                    |                             |                            |              |              |                    |             |
| N | lostrar 10 -                    | - entrada              | s                  |             |                 |                                  |                                    |                             |                            |              | Buscar:      | IMPRIMIR           |             |
|   | Sel                             |                        | Descri             | pcion       | ÷               | Mision                           | \$                                 | Vision                      | ¢                          | Base Legal   | ÷            | Estado             | •           |
|   |                                 |                        |                    |             |                 | No                               | hay datos disp                     | onibles en la tab           | la                         |              |              |                    | <u>@</u>    |
| N | lostrando 0 a                   | 0 de 0 entr            | radas              |             |                 |                                  |                                    |                             |                            |              | Primero Anto | erior Siguiente UI | timo        |
|   |                                 |                        |                    |             |                 |                                  |                                    |                             |                            |              |              |                    | Ċ           |
|   |                                 |                        |                    |             |                 |                                  |                                    |                             |                            |              |              |                    |             |
|   |                                 |                        |                    |             |                 |                                  |                                    |                             |                            |              |              |                    |             |
|   |                                 |                        |                    |             |                 |                                  |                                    |                             |                            |              |              |                    |             |
|   |                                 |                        |                    |             |                 |                                  |                                    |                             |                            |              |              |                    |             |
|   |                                 |                        |                    |             |                 |                                  |                                    |                             |                            |              |              |                    |             |
|   |                                 |                        |                    |             |                 |                                  |                                    |                             |                            |              |              |                    |             |
|   |                                 |                        |                    |             |                 |                                  |                                    |                             |                            |              |              |                    |             |
|   |                                 | -                      |                    |             |                 |                                  |                                    |                             |                            |              |              |                    |             |

### APROBAR

| Ð | Sistema de Adr<br>Municipal Integ | Ministración<br>grado |                            |                  |                              |                 | -                           |                               |              | FRANC         | CISCO MORAZÁ   | N: TATUM | IBLA |
|---|-----------------------------------|-----------------------|----------------------------|------------------|------------------------------|-----------------|-----------------------------|-------------------------------|--------------|---------------|----------------|----------|------|
|   | Gobiernos Loc                     | ales                  | uario: JULISSA.RIVERA Ejen | cicio 2012, ACTI | VO Unidad Ejec               | utora: TATUMB   | LA                          |                               |              |               |                |          |      |
|   |                                   |                       |                            |                  |                              |                 |                             |                               |              |               |                |          |      |
|   |                                   |                       |                            | Menu o           | le Opciones<br>Planes - Ante | - Subsiste      | ema de Ges<br>Plan Operativ | <u>tion Finan</u><br>/o Anual | <u>ciera</u> |               |                |          |      |
|   |                                   |                       |                            |                  |                              |                 |                             |                               |              |               |                |          |      |
|   | Mostrar 10 💌                      | entradas              |                            |                  |                              |                 |                             |                               |              | Buscar:       | APROBA         | 2        |      |
|   | Sel                               |                       | Descripcion                | \$               | Mision                       | \$              | Vision                      | \$                            | Base Legal   | \$            | Estado         | ¢        |      |
|   |                                   |                       |                            |                  | No ha                        | ay datos dispor | nibles en la tabla          |                               |              |               |                |          | 62   |
|   | Mostrando 0 a 0                   | de 0 entra            | das                        |                  |                              |                 |                             |                               |              | Primero Anter | or Siguiente U | timo     | R    |
|   |                                   |                       |                            |                  |                              |                 |                             |                               |              |               |                |          | (1)  |
|   |                                   |                       |                            |                  |                              |                 |                             |                               |              |               |                |          |      |
|   |                                   |                       |                            |                  |                              |                 |                             |                               |              |               |                |          | -    |
|   |                                   |                       |                            |                  |                              |                 |                             |                               |              |               |                |          |      |
|   |                                   |                       |                            |                  |                              |                 |                             |                               |              |               |                |          |      |
|   |                                   |                       |                            |                  |                              |                 |                             |                               |              |               |                |          |      |
|   |                                   |                       |                            |                  |                              |                 |                             |                               |              |               |                |          |      |
|   |                                   |                       |                            |                  |                              |                 |                             |                               |              |               |                |          |      |
|   |                                   |                       |                            |                  |                              |                 |                             |                               |              |               |                |          |      |
|   |                                   | -                     |                            | -                |                              | and and         |                             |                               |              |               |                |          |      |

### FILTRAR

| SAM                     | ción                      |                    |                                     |                                                                                                    |                                     |                             |            | FRAN         | ICISCO MORAZ     | ÁN: TATUMB | BLA    |
|-------------------------|---------------------------|--------------------|-------------------------------------|----------------------------------------------------------------------------------------------------|-------------------------------------|-----------------------------|------------|--------------|------------------|------------|--------|
| Gobiernos Locales       | Usuario: JULISSA.RIVERA E | iercicio 2012, ACT | IVO Unidad Ejec                     | utora: TATUMBLA                                                                                                    | •                                   |                             |            |              |                  |            |        |
|                         |                           | Menu               | <u>de Opciones</u><br>Planes - Ante | <u>- Subsister</u><br>proyecto de F                                                                                                    | <u>na de Gest</u><br>Plan Operativo | <u>ion Finar</u><br>o Anual | nciera     |              |                  |            |        |
|                         |                           |                    |                                     |                                                                                                    |                                     |                             |            |              |                  | Y          |        |
| Mostrar 10 💌 entrad     | las                       |                    |                                     |                                                                                                    |                                     |                             |            | Buscar:      |                  | FILTRAR    | $\sim$ |
| Sel 🔺                   | Descripcion               | \$                 | Mision                              | 0                                                                                                    | Vision                              | \$                          | Base Legal | \$           | Estado           | 0          |        |
|                         |                           |                    | No ha                               | y datos disponit                                                                                                    | bles en la tabla                    |                             |            |              |                  |            | 62     |
| Mostrando 0 a 0 de 0 en | ntradas                   |                    |                                     |                                                                                                    |                                     |                             |            | Primero Ante | rior Siguiente l | Jitimo     | R      |
|                         |                           |                    |                                     |                                                                                                    |                                     |                             |            |              |                  |            | ٢      |
|                         |                           |                    |                                     |                                                                                                    |                                     |                             |            |              |                  |            |        |
|                         |                           |                    |                                     |                                                                                                    |                                     |                             |            |              |                  |            |        |
|                         |                           |                    |                                     |                                                                                                    |                                     |                             |            |              |                  |            |        |
|                         |                           |                    |                                     |                                                                                                    |                                     |                             |            |              |                  |            |        |
|                         |                           |                    |                                     |                                                                                                    |                                     |                             |            |              |                  |            |        |
|                         |                           |                    |                                     |                                                                                                    |                                     |                             |            |              |                  |            |        |
|                         |                           |                    |                                     |                                                                                                    |                                     |                             |            |              |                  |            |        |
|                         |                           | -                  |                                     | and the second second s | 1000                                |                             |            |              |                  |            |        |

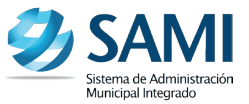

11. Para Ingresar el POA a formular (Descripción del plan, Base Legal, Misión, Visión), hacer click en "Crear".

| Menu de Opciones - Subsistema de Gestion Financiera<br>Planes - Anteproyecto de Plan Operativo Anual         Image: Image: Im |            |              | USUAND. JUEISSA. KIVERA E | ercicio 2012, ACTI | IVO Unidad Eje              | cutora: TATUME | ILA                          |                           |            |         |                  |      |
|----------------------------------------------------------------------------------------------------|------------|--------------|---------------------------|--------------------|-----------------------------|----------------|------------------------------|---------------------------|------------|---------|------------------|------|
| Menu de Opciones - Subsistema de Gestion Financiera<br>Planes - Anteproyecto de Plan Operativo Anual         Image: Sel *       Descripcion       Image: Sel *       Descripcion       Image: Sel *       Buscar:         No hay datos disponibles en la tabla         Primero Anterior Siguiente Ultimo                                                                                                    |            |              |                           |                    |                             |                |                              |                           |            |         |                  |      |
| trar 10 v entradas CREAR Buscar:<br>Sel  Descripcion Mision Vision Base Legal Estado No hay datos disponibles en la tabla Primero Anterior Siguiente Ultimo                                                                                                    |            |              |                           | Menu (             | de Opciones<br>Planes - Ant | eproyecto de   | ema de Ges<br>e Plan Operati | stion Financi<br>vo Anual | iera       |         |                  |      |
| trar 10                                                                                                    |            |              |                           |                    |                             |                |                              | -                         | • 🗋 🗾 🖉    |         | 🔔 🗸 🤇            |      |
| Sel     Descripcion     Mision     Vision     Base Legal     Estado       No hay datos disponibles en la tabla       trando 0 a 0 de 0 entradas                                                                                                    | ostrar 10  | ▼ entra      | idas                      |                    |                             |                |                              |                           | CREAR      | Buscar: |                  |      |
| No hay datos disponibles en la tabla<br>trando 0 a 0 de 0 entradas Primero Anterior Siguiente Ultimo                                                                                                    | Sel        |              | Descripcion               | 0                  | Mision                      | 0              | Vision                       | \$                        | Base Legal | \$      | Estado           | \$   |
| trando 0 a 0 de 0 entradas Primero Anterior Siguiente Ultimo                                                                                                    |            |              |                           |                    | No h                        | ay datos dispo | nibles en la tabla           |                           |            |         |                  |      |
|                                                                                                    | ostrando ( | ) a 0 de 0 e | entradas                  |                    |                             |                |                              |                           |            |         | rior Siguiente U | timo |
|                                                                                                    |            |              |                           |                    |                             |                |                              |                           |            |         | 調査な              |      |
|                                                                                                    |            |              |                           |                    |                             |                |                              |                           |            |         |                  |      |
|                                                                                                    |            |              |                           |                    |                             |                |                              |                           |            |         |                  |      |
|                                                                                                    |            |              |                           |                    |                             |                |                              |                           |            |         |                  |      |
|                                                                                                    |            |              |                           |                    |                             |                |                              |                           |            |         |                  |      |
|                                                                                                    |            |              |                           |                    |                             |                |                              |                           |            |         |                  |      |
|                                                                                                    |            |              |                           |                    |                             |                |                              |                           |            |         |                  |      |
|                                                                                                    |            |              |                           |                    |                             |                |                              |                           |            |         |                  |      |
|                                                                                                    |            |              |                           |                    |                             |                |                              |                           |            |         |                  |      |
|                                                                                                    |            |              |                           |                    |                             |                |                              |                           |            |         |                  |      |

12. Se despliega la pantalla "Planes" que contiene: Descripción, Base Legal, Misión y Visión.

| 9 | SAM<br>Sistema de Administra<br>Municipal Integrado | ación           |                   |                 |                  |             |  |   | FRA   | NORAZÁN: TATUI | //BLA |
|---|-----------------------------------------------------|-----------------|-------------------|-----------------|------------------|-------------|--|---|-------|----------------|-------|
| G | Gobiernos Locales                                   | Usuario: JULISS | A.RIVERA Ejercici | io 2012, ACTIVO | Unidad Ejecutora | a: TATUMBLA |  |   |       |                |       |
|   |                                                     |                 |                   |                 |                  | Planes      |  |   |       |                |       |
|   |                                                     |                 |                   |                 |                  |             |  |   |       |                |       |
|   | Descripcio                                          | ión             |                   |                 |                  |             |  |   |       |                |       |
|   | Base Lega                                           | al              |                   |                 |                  |             |  |   |       |                | R     |
|   | Misión                                              |                 |                   |                 |                  |             |  |   |       |                | ٥     |
|   | Visión                                              |                 |                   |                 |                  |             |  |   |       |                |       |
|   |                                                     |                 |                   |                 |                  |             |  | - | Crear |                |       |
|   |                                                     | -               |                   | _               | _                |             |  | _ |       |                |       |

13. Ingresar la información requerida en cada campo. Una vez con la información completa hacer click en el botón "Crear".

| ernos Locales Usuario | : JULISSA.RIVERA Ejercicio 2012, ACTIVO Unidad Ejecutora: TATUMBLA                                                                                                    |         |  |
|-----------------------|----------------------------------------------------------------------------------------------------|---------|--|
|                       | Planes                                                                                                    |         |  |
| Descripción           | El Plan Operativo Anual de la Municipalidad de Tatumbla, se ha elaborado a<br>través de la integración de diversos esfuerzos, que conllevan al<br>cumplimiento de los compromisos establecidos en el Plan Estratégico de la<br>Municipalidad. Se han establecido actividades que contribuyen al desarrollo | *<br>=  |  |
| Base Legal            | <ol> <li>Constitución Política de la República de Honduras.<br/>Artículo 294. Autonomía Municipal</li> <li>Lay de Municipalidades (Decreto 134-90):<br/>Artículo 25, sobre las Competencias Generales y Funcionamiento de la</li> </ol>                                                                    | *<br>11 |  |
| Misión                | Somos una entidad autónoma que impulsa permanentemente el desarrollo del<br>municipio a través de la promoción de actividades económicas, sociales,<br>culturales, deportivas, velando por la integridad territorial, el<br>fortalecimiento del patrimonio natural y cultural. Brindamos los servicios     |         |  |
| Visión                | Ser la institución responsable de la planificación, coordinación, integración<br>y monitoreo de actividades económicas, sociales, culturales y deportivas y<br>prestación de servicios en el municipio, para optimizar los esfueros y                                                                      |         |  |
|                       |                                                                                                    | 🔿 🖬 📥   |  |

14. Se visualiza el mensaje "La Operación se realizó con éxito". Hacer click en el botón "Salir".

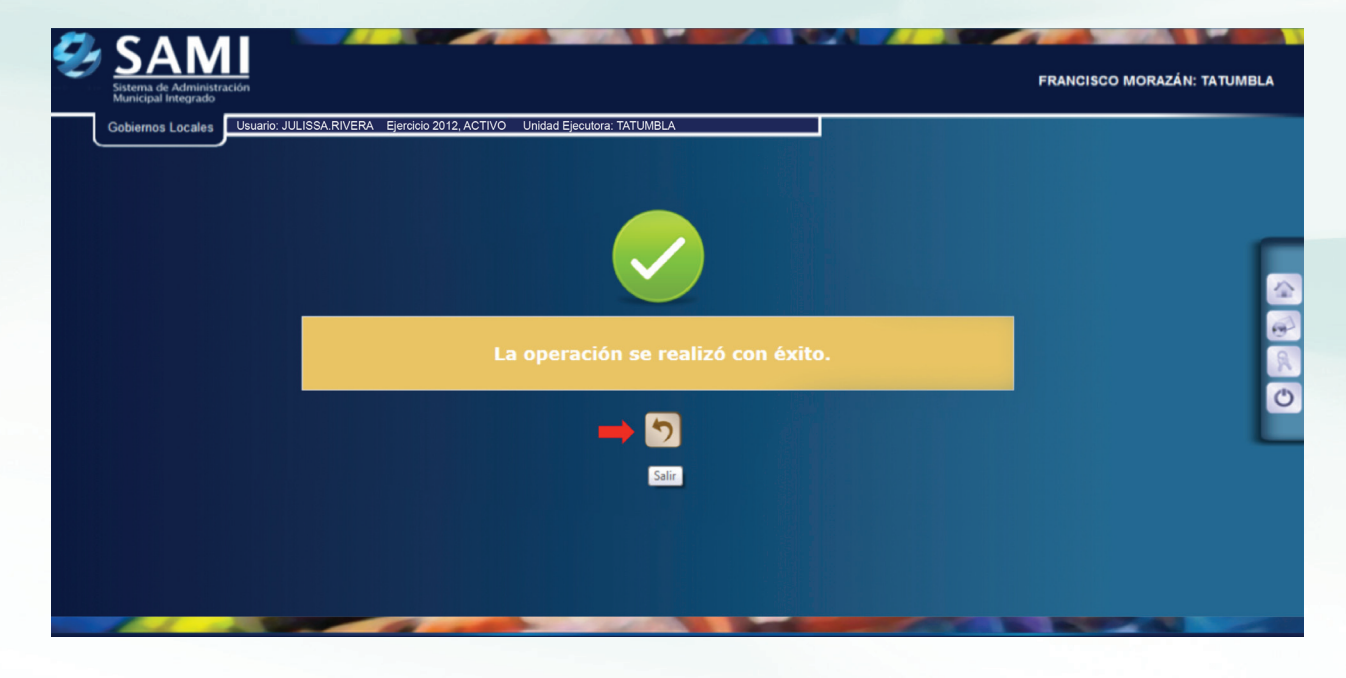

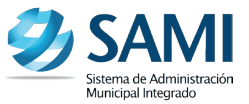

15. Así se observa la pantalla una vez ingresado el cuadro de planes. Para iniciar el ingreso de los objetivos estratégicos dar click en "Detalle Plan".

| Gobierno         | is Locales Usuario: JULISSA.RIVERA                                                                                                    | Ejercicio 2012, ACTIVO Unidad Ejecutora: TATU                                                                                                    | MBLA                                                                                                    |                                                                                                    |          |
|------------------|----------------------------------------------------------------------------------------------------|----------------------------------------------------------------------------------------------------|----------------------------------------------------------------------------------------------------|----------------------------------------------------------------------------------------------------|----------|
|                  |                                                                                                    | <u>Menu de Opciones - Subsi</u><br>Planes - Anteproyecto                                                                                                    | stema de Gestion F<br>de Plan Operativo Anu                                                                                                    | i <u>nanciera</u><br>al                                                                                                    |          |
|                  |                                                                                                    |                                                                                                    |                                                                                                    |                                                                                                    |          |
| Mostrar<br>Sel e | 10 entradas                                                                                                    | Mision 🌣                                                                                                    | Vision 0                                                                                                    | Base Lenal                                                                                                    | Estado 🙃 |
| ۰                | El Plan Operativo Anual de la<br>Nunicipalidad de Tatumbla, se ha<br>elaborado a través de la integración de<br>diversos estuczos, que conlievan al<br>cumplimiento de los compromisos<br>establecidos en el Plan Estatégico de<br>la Nuncipalidad. Se han establecido<br>actividades que contribuyen al<br>desarrollo integral del município,<br>enfocándose a la coordinación de<br>acciones que beneficien a la población<br>con altos índices de pobreza,<br>necesidades básicas insatisfechas y<br>vulnerabilidad social. | Somos una entidad autónoma que impulsa<br>permanentemente el desarrollo del municipio<br>a través de la promoción de actividades<br>económicas, sociales, culturales, deportivas,<br>velando por la integridad territorial, el<br>fortalecimiento del patimonio natural y<br>cultural. Brindamos los servicios públicos<br>para contribuir a mejorar la calidad de vida,<br>satisfacer las necesidades y expectativas de<br>los vecinos, tomando en cuenta la<br>participación ciudadana en la ejecución de<br>proyectos y en la toma de decisiones a<br>beneficio de la población. | Ser la institución<br>responsable de la<br>plantificación,<br>coordinación,<br>integración y monitoreo<br>de actividades<br>económicas, sociales,<br>culturales y deportivas y<br>prestación de servicios<br>en el municipio, para<br>optimizar los esfuerzos y<br>recursos con el fin de<br>lograr un mayor impacto<br>en el desarrollo general<br>de la población. | 1)Constitución Política de la República de Honduras. Artículo<br>294. Autonomía Municipal 2)Ley de Municipalidades (Decreto<br>134-00). Artículo 25, sobre las Competencias Generales y<br>Funcionamiento de la Corporación Municipal. Artículo 43,<br>sobre Facultades de la Alcalida Municipal Artículo 74, sobre<br>los Impuestos, Tasas, Servicios y Contribuciones. Artículo<br>87, sobre los Créditos y Transferencias. Artículo 92, sobre el<br>Presupuesto. 3) Ley Orgánica del Presupuesto. Artículo 10,<br>sobre las Etapas del Proceso Presupuestano Artículo 11,<br>sobre el Contenido de los Presupuestos de Ingresos. Artículo 14,<br>sobre el Contenido de los Presupuestos de Ingresos. Artículo 14,<br>sobre las Técnicas Presupuestarias. | CREADO   |

16. Se despliega en la pantalla el cuadro de diálogo para comenzar a ingresar Objetivos Estratégicos. Hacer click en "Crear".

| Ð | SAM<br>Sistema de Administra<br>Municipal Integrado | ción                    |                              |                                  |                               |                                   |                          |                        | FR                 | ANCISCO   | MORAZ    | ÁN: TATUMBLA |
|---|-----------------------------------------------------|-------------------------|------------------------------|----------------------------------|-------------------------------|-----------------------------------|--------------------------|------------------------|--------------------|-----------|----------|--------------|
|   | Gobiernos Locales                                   | Usuario: JULISSA.RIVERA | Ejercicio 2012, ACTIVO Unio  | dad Ejecutora: TATUMBL           | A                             |                                   |                          |                        |                    |           |          |              |
|   | OBJETIVOS ESTR.                                     | ATEGICOS                |                              |                                  |                               |                                   |                          |                        |                    |           |          |              |
|   |                                                     |                         | PADRE:<br>NIVEL: OBJETIVOS E | STRATEGICOS                      |                               |                                   |                          |                        |                    |           |          |              |
|   |                                                     |                         |                              | <u>Menu de Op</u><br>Planes - An | ciones - Sul<br>teproyecto de | osistema de O<br>Plan Operativo A | Gestion F<br>Anual - Det | inanciera<br>alle Plan |                    |           |          | -            |
|   |                                                     |                         |                              |                                  |                               |                                   | -                        |                        | <mark>/</mark> ] 🦉 | 5         | <b>\</b> | 4            |
|   |                                                     |                         | Mostrar 10 💌 entrada         | S                                |                               |                                   |                          | Busca                  | n (                |           |          |              |
|   |                                                     |                         | Sel 🔺                        | Descripcion                      | \$                            | Nombre                            | \$                       | Numero                 | ٥                  | Nivel     | ٥        |              |
|   |                                                     |                         |                              |                                  | No hay dates                  | disponibles en la ta              | abla                     |                        |                    |           |          | R            |
|   |                                                     |                         | Mostrando 0 a 0 de 0 entr    | radas                            |                               |                                   |                          | Primero                | Anterior           | Siguiente | Ultimo   | Ċ            |
|   |                                                     |                         |                              |                                  |                               |                                   |                          |                        |                    |           |          |              |
|   |                                                     |                         |                              |                                  |                               |                                   |                          |                        |                    |           |          | _            |
|   |                                                     |                         |                              |                                  |                               |                                   |                          |                        |                    |           |          |              |
|   |                                                     |                         |                              |                                  |                               |                                   |                          |                        |                    |           |          |              |
|   |                                                     |                         |                              |                                  |                               |                                   |                          |                        |                    |           |          |              |
|   |                                                     |                         |                              |                                  |                               |                                   |                          |                        |                    |           |          |              |
|   |                                                     |                         |                              |                                  |                               |                                   |                          |                        |                    |           |          |              |
|   |                                                     |                         |                              |                                  |                               |                                   |                          |                        |                    |           |          |              |
|   | the second second                                   |                         | the second                   | and the second                   | 100                           | States and States                 |                          |                        |                    |           |          |              |

17. Se despliega la pantalla "Detalle de Planes - Crear Objetivos Estratégicos". Ingresar la información solicitada. Hacer click en "Crear".

| Sistema de Administración<br>Municipal Integrado<br>Gobiernos Locales Usuario: JULISSA.RIVERA Ejerc<br>Gobiernos Estrategicos | Icio 2012, ACTIVO Unidad Ejecutora: TATUMBLA                                                                                                    | D MORAZÁN: TATUMB |
|----------------------------------------------------------------------------------------------------|----------------------------------------------------------------------------------------------------|-------------------|
|                                                                                                    | Detalle de Planes - Crear Objetivos Estrategicos                                                                                                    |                   |
|                                                                                                    | Número 1<br>Nombre Gestón Educativa<br>Descripción de cognacidades para el desarrollo social generación de cognacidades para el desarrollo social generación de cognacidades para el desarrollo social generación de niños, jóvenes y adultos de les brinde condiciones de una vida diona, con con como como como como como como c |                   |
|                                                                                                    |                                                                                                    |                   |
|                                                                                                    |                                                                                                    |                   |
|                                                                                                    |                                                                                                    |                   |

18. Se visualiza el mensaje: "La Operación se realizó con éxito". Hacer click en "Salir".

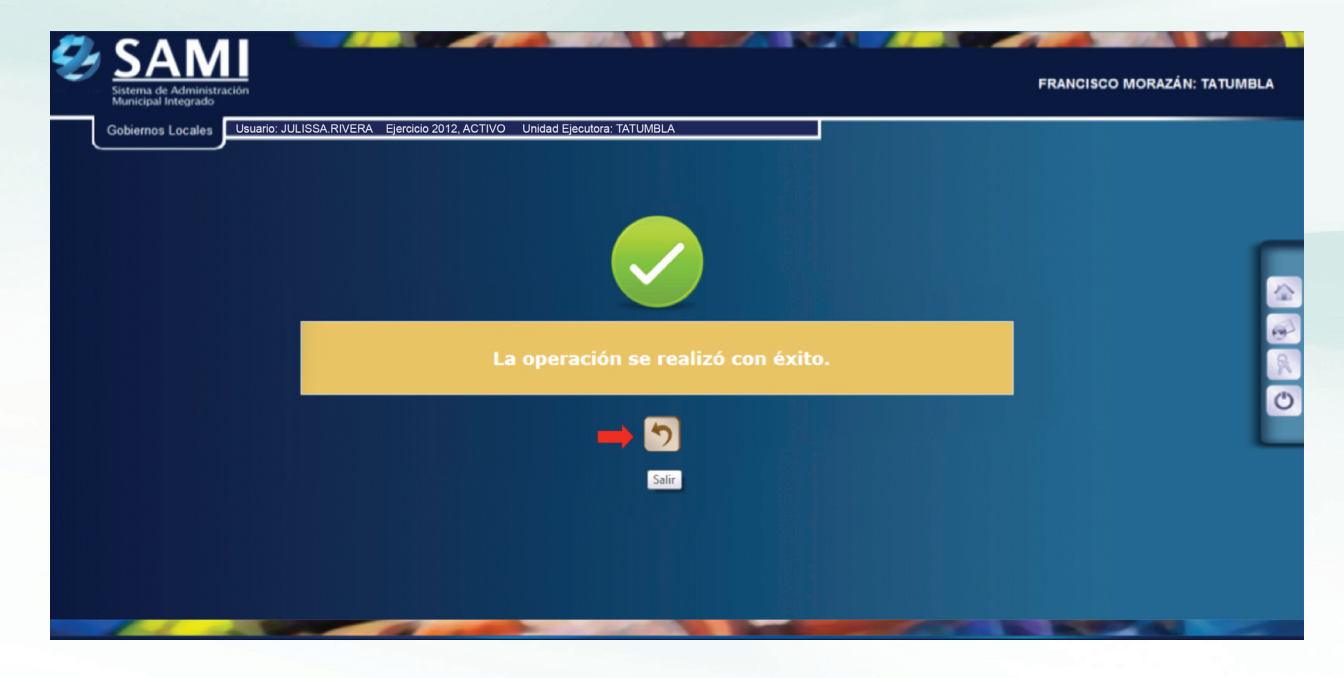

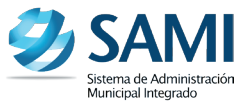

19. La pantalla se visualiza de la siguiente forma cuando se ingresa el objetivo estratégico. El proceso anterior se realiza para cada objetivo estratégico que el usuario desee ingresar.

| BIETIVOS ESTRATEGICOS |                                     |                                                                                                    |                                                                                                    |          |
|-----------------------|-------------------------------------|----------------------------------------------------------------------------------------------------|----------------------------------------------------------------------------------------------------|----------|
| 🗆 📮 Gestión Educativa | PADRE:                              |                                                                                                    |                                                                                                    |          |
|                       | NIVEL: OBJ                          | ETIVOS ESTRATEGICOS                                                                                                    |                                                                                                    |          |
|                       |                                     | Menu de Opciones - Subsistema<br>Planes - Anteprovecto de Plan Opera                                                                                                    | a de Gestion Financiera<br>ativo Anual - Detalle Plan                                               |          |
|                       |                                     |                                                                                                    | 📄 🗾 🥑 🍤                                                                                             | <b>\</b> |
|                       | Mostrar 10                          | entradas                                                                                                    | Buscar:                                                                                             |          |
|                       | Sel +                               | Descripcion                                                                                                    | ♦ Nombre ♦ Numero ♦                                                                                 | Nivel ≎  |
|                       | Apoya<br>Ia pie<br>calida<br>Ia rea | ar la gestión educativa, a través de la generación de capacidades<br>na realización de niños, jóvenes y adultos que les brinde condicio<br>ad educativa que le permita superar las condiciones de pobreza y<br>ilídad que les rodea y protagonistas de su desarrollo. | para el desarrollo social y<br>ones de una vida digna, con<br>exclusión, conscientes de Educativa 1 | 1        |
|                       | Mostrando 1 a                       | 1 de 1 entradas                                                                                                    | Primero Anterior 1 Siguiente                                                                        | Ultimo   |
|                       |                                     |                                                                                                    |                                                                                                    |          |
|                       |                                     |                                                                                                    |                                                                                                    |          |
|                       |                                     |                                                                                                    |                                                                                                    |          |

20. Así se visualiza la pantalla una vez ingresados todos los objetivos estratégicos. Estos se pueden modificar o eliminar. Para ello solo se debe seleccionar el objetivo que se desea modificar o eliminar.

| Administración<br>Integrado |                 |                                                                                                    | FRANC                           | ISCO MORA             | ZÁN: TAI |
|-----------------------------|-----------------|----------------------------------------------------------------------------------------------------|---------------------------------|-----------------------|----------|
| Locales Usuario: JULISSA.R  | IVERA Ejercicio | 2012, ACTIVO Unidad Ejecutora: TATUMBLA                                                                                                    |                                 |                       |          |
| TIVOS ESTRATEGICOS          |                 |                                                                                                    |                                 |                       |          |
| estión Educativa            | PADRE           |                                                                                                    |                                 |                       |          |
| estión Ambiental            | NIVEL:          | OBJETIVOS ESTRATEGICOS                                                                                                    |                                 |                       |          |
| ocial, Deporte Y Cultura    |                 | Menu de Opciones - Subsistema de Gestion Finan                                                                                                    | <u>ciera</u>                    |                       |          |
| Vial                        |                 | Fidnes - Anteproyecto de Fian Operativo Andar - Detane P                                                                                                    |                                 | <ul> <li>5</li> </ul> | <b>\</b> |
|                             | Mostrar         | 10 💌 entradas                                                                                                    | Buscar:                         |                       |          |
|                             | Sel 🔺           | Descripcion                                                                                                    | Nombre 0                        | Numero \$             | Nivel 4  |
|                             | •               | Apoyar la gestión educativa, a través de la generación de capacidades para el desarrollo social y<br>la plena realización de niños, jóvenes y adultos que les brinde condiciones de una vida digna,<br>con calidad educativa que le permita superar las condiciones de pobreza y exclusión,<br>conscientes de la realidad que les rodea y protagonistas de su desarrollo.                     | Gestión<br>Educativa            | 1                     | 1        |
|                             | o               | Desarrollar programas de educación ambiental, gestión de riesgo, infraestructura sanitaria y<br>reforestación del territorio, que sean compatibles con los objetivos sanitarios y con las<br>necesidades expresadas por la población, para contribuir a la prevención de enfermedades y<br>favorecer el mejoramiento de la calidad de vida a través de la prestación de servicios de calidad. | Gestión<br>Ambiental            | 2                     | 1        |
|                             | •               | Gestionar la implementación de programas de educación integral, artístico-culturales y<br>deportivos, que eleven el nivel cultural de la niñez, adolescencia y población del territorio, para<br>fortalecer la identidad y estimuiar los valores civicos.                                                                                                    | Social,<br>Deporte y<br>Cultura | 3                     | 1        |
|                             | O               | Contribuir a la disminución de la vulnerabilidad de la red vial municipal, a través de las mejoras a<br>la infraestructura vial existente, ampliación de la cobertura y disminución del deterioro de las vias<br>municipales.                                                                                                    | Red Vial                        | 4                     | 1        |
|                             | Mostran         | ido 1 a 4 de 4 entradas Prim                                                                                                    | ero Anterior                    | 1 Siguiente           |          |

21. Al lado izquierdo de la pantalla se va desplegando la estructura del POA. Para crear los Objetivos Operativos, hacer click sobre el Objetivo Estratégico, de la lista desplegada al lado izquierdo, en el cual se ingresará dicho objetivo operativo.

| biernos Locales Usuario: JULISSA.R | IVERA Ejercicio 2012, ACTIVO Unidad Ejecutora: TATUMBLA |                                                                          |     |
|------------------------------------|---------------------------------------------------------|--------------------------------------------------------------------------|-----|
| OBJETIVOS ESTRATEGICOS             |                                                         |                                                                          |     |
| 🛛 🔜 Gestión Educativa 🛛 🛑 👘        | PADRE: Gestión Educativa                                |                                                                          |     |
| 🛛 📫 Gestión Ambiental              | NIVEL: OBJETIVOS ESTRATEGICOS                           |                                                                          |     |
| 🔋 🔜 Social, Deporte Y Cultura      | Menu de Opciones - Su<br>Planes - Anteprovecto de       | ubsistema de Gestion Financiera<br>e Plan Operativo Anual - Detalle Plan |     |
| Red Vial                           | Huits Antepopeed                                        |                                                                          |     |
|                                    | Mostrar 10 • entradas                                   | Buscar:                                                                  |     |
|                                    | Sel A Descripcion 🗘                                     | Nombre O Numero O Nivel                                                  | 0   |
|                                    | No hay date                                             | tos disponibles en la tabla                                              |     |
|                                    | Mostrando 0 a 0 de 0 entradas                           | Primero Anterior Siguiente Ult                                           | imo |
|                                    |                                                         |                                                                          |     |
|                                    |                                                         |                                                                          |     |
|                                    |                                                         |                                                                          |     |
|                                    |                                                         |                                                                          |     |
|                                    |                                                         |                                                                          |     |
|                                    |                                                         |                                                                          |     |

22. Se despliega la siguiente pantalla con el cuadro de diálogo para iniciar el proceso de ingresar Objetivos Operativos. Hacer click en "Crear".

| SAMI<br>Sitema de Administración<br>Municipal Integrado | FRANCIS                                                                                                    | SCO MORAZÁN: TATUMBLA |
|---------------------------------------------------------|----------------------------------------------------------------------------------------------------|-----------------------|
| Gobiernos Locales Usuario: JULISA-RIVER                 | RA Ejercicio 2012, ACTIVO Unidad Ejecutora: TATUMBLA PADRE: Gestión Educativa NIVEL: OBJETIVOS ESTRATEGICOS <u>Menu de Opciones - Subsistema de Gestion Financiera</u> Planes - Anteproyecto de Plan Operativo Anual - Detalle Plan |                       |
| s - kea viai                                            | Mostrar 10 entradas CREAR er.<br>Sel Descripcion I Nombre I Numero I Numero I No hay datos disponibles en la tabla                                                                                                    | Nivel ©               |
|                                                         | Mostrando 0 a 0 de 0 entradas Primero Anterior                                                                                                    | Siguiente Ultimo      |
|                                                         |                                                                                                    |                       |
|                                                         |                                                                                                    |                       |

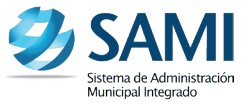

23. Se despliega el cuadro de diálogo "Detalle de Planes- Crear Objetivos Operativos". Llenar los espacios correspondientes. Primero ingresar el número, luego el nombre y por último la descripción del objetivo operativo. Dar click en "Crear"

| OBJETIVOS ESTRATEGICOS      Gestión Educativa      Gestión Ambiental      Social, Depote Y Cultura      Red Vicio | os Operativos |
|----------------------------------------------------------------------------------------------------|---------------|
| Social, Deporte Y Cultura                                                                                         |               |
| 🛸 n-41%-1                                                                                                    |               |
| Número 1                                                                                                    |               |
| Nombre Mejora de centros educativos                                                                               |               |
| Descripción Apoyar la educación a través de la construcci<br>aulas en centros educativos.                         | ión de        |
|                                                                                                    | ➡ 🖬 🍤         |
|                                                                                                    | Crear         |
|                                                                                                    |               |
|                                                                                                    |               |
|                                                                                                    |               |

24. Se visualiza el mensaje: "La operación se realizó con éxito". Se presiona el botón "Salir".

| Ð | SAMI<br>Sistema de Administración<br>Municipal Integrado | FRANCISCO MORAZÁN: TATUMBLA |
|---|----------------------------------------------------------|-----------------------------|
|   | Gobiernos Locales                                        |                             |
|   |                                                          |                             |
|   | La operación se realizó con éxito.                       |                             |
|   |                                                          |                             |
|   |                                                          |                             |
|   |                                                          |                             |

25. Así se visualiza la pantalla luego de ingresar el primer objetivo operativo. Realizar el proceso anterior para cada uno de los objetivos operativos que se van a ingresar.

| Gobiernos Locales Usuario: JULISSA.RIVERA | Ejercicio 2012, | ACTIVO Unidad Ejecutora: TATUMBLA                                                 |              |                                 |        |             |          |
|-------------------------------------------|-----------------|-----------------------------------------------------------------------------------|--------------|---------------------------------|--------|-------------|----------|
| B OBJETIVOS ESTRATEGICOS                  |                 |                                                                                   |              |                                 |        |             |          |
| 😑 🔜 Gestión Educativa                     | PADRE           | Gestión Educativa                                                                 |              |                                 |        |             |          |
| OBJETIVOS OPERATIVOS                      | NIVEL:          | OBJETIVOS ESTRATEGICOS                                                            |              |                                 |        |             |          |
| 😑 🔜 1 - Mejora De Centros Educativos      |                 | Menu de Opciones - Subsiste                                                       | ma de Ge     | stion Financie                  | ra     |             |          |
| 😑 📟 Gestión Ambiental                     |                 | Planes - Anteproyecto de Plan O                                                   | perativo Anu | iai - Detalle Plan              |        |             |          |
| 😑 📫 Social, Deporte Y Cultura             |                 |                                                                                   |              |                                 |        | 27          |          |
| 😑 📫 Red Vial                              | Mostrar         | 10 💌 entradas                                                                     |              | Bu                              | iscar: |             |          |
|                                           | Sel 🔺           | Descripcion                                                                       | \$           | Nombre                          | \$     | Numero \$   | Nivel \$ |
|                                           | 0               | Apoyar la educación a través de la construcción de aulas en centro<br>educativos. | S            | Mejora de centros<br>educativos |        | 1           | 2        |
|                                           | Mostran         | do 1 a 1 de 1 entradas                                                            |              |                                 |        | 1 Siguiente | Ultimo   |
|                                           |                 |                                                                                   |              |                                 |        |             |          |
|                                           |                 |                                                                                   |              |                                 |        |             |          |
|                                           |                 |                                                                                   |              |                                 |        |             |          |
|                                           |                 |                                                                                   |              |                                 |        |             |          |
|                                           |                 |                                                                                   |              |                                 |        |             |          |
|                                           |                 |                                                                                   |              |                                 |        |             |          |

26. En la siguiente pantalla, al lado izquierdo se puede observar cómo se va formando la estructura, a medida se van agregando más objetivos operativos. Estos objetivos se pueden modificar o eliminar al solo seleccionarlo y dar click en el botón de modificar o eliminar.

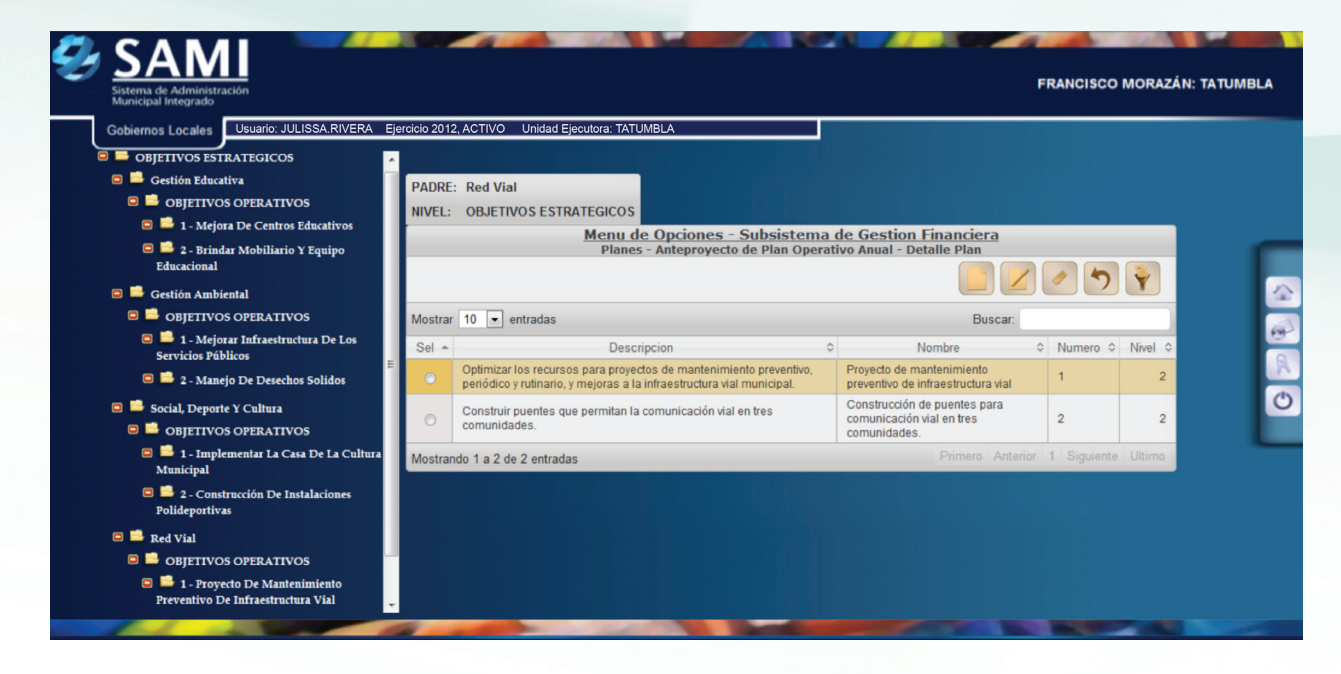

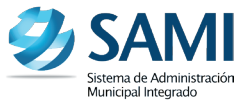

27. Hacer click en el signo MÁS "(+)" de cada elemento, para desplegar la estructura del POA. Para crear Acciones, hacer click en el Objetivo Operativo al cual se le asignará la acción. Se despliega un cuadro en el cual se ingresaran las acciones. Hacer click en "Crear".

| Gobiernos Locales                | Ejercicio 2012, ACTIVO Unidad Ejecutora: TATUMBLA                                   |                                       |  |
|----------------------------------|-------------------------------------------------------------------------------------|---------------------------------------|--|
| OBJETIVOS ESTRATEGICOS           |                                                                                     |                                       |  |
| Gestión Educativa                | PADRE: 1 - Mejora de centros educativos                                             |                                       |  |
|                                  | NIVEL: OBJETIVOS OPERATIVOS                                                         |                                       |  |
| I - Mejora De Centros Educativos | Menu de Opciones - Subsistema de Ges<br>Planes - Anteprovecto de Plan Operativo Anu | stion Financiera<br>al - Detalle Plan |  |
| Educacional                      |                                                                                     |                                       |  |
| 🗊 🛑 Gestión Ambiental            |                                                                                     |                                       |  |
| 😨 🔜 Social, Deporte Y Cultura    | Mostrar 10 - entradas                                                               | Buscar:                               |  |
| 🖲 🔜 Red Vial                     | Sal + Description A Nembro A                                                        | Numara A Nivel A                      |  |
|                                  | No hav datos disponibilas en la tabla                                               |                                       |  |
|                                  | Masterada 0 a 0 da 0 anterdas                                                       | Primero Anterior Siguiente Ultimo     |  |
|                                  | Mostrando 0 a 0 de 0 entradas                                                       | Timelo Antenor Orgalente Ottimo       |  |
|                                  |                                                                                     |                                       |  |
|                                  |                                                                                     |                                       |  |
|                                  |                                                                                     |                                       |  |
|                                  |                                                                                     |                                       |  |
|                                  |                                                                                     |                                       |  |
|                                  |                                                                                     |                                       |  |
|                                  |                                                                                     |                                       |  |

28. Se visualiza la pantalla "Detalle de Planes-Crear Acciones". Llenar los campos respectivos. Hacer click en "Crear".

| SAMI<br>Sistema de Administración<br>Municipal Integrado<br>Gobiernos Locales Usuario: JULISSA RIVERA Ejercicio 201                                                                               | 2, ACTIVO Unidad E              | Jecutora: TATUMBLA                                                                                                  | FRANCISCO MO | RAZÁN: TATUMBLA |
|----------------------------------------------------------------------------------------------------|---------------------------------|----------------------------------------------------------------------------------------------------|--------------|-----------------|
| <ul> <li>BOBJETIVOS ESTRATEGICOS</li> <li>BGestión Educativa</li> <li>BOBJETIVOS OPERATIVOS</li> </ul>                                                                                            |                                 | Detalle de Planes - Crear Acciones                                                                                  |              |                 |
| <ul> <li>B 1 - Mejora De Centros Educativos</li> <li>E 2 - Brindar Mobiliario Y Equipo<br/>Educacional</li> <li>Gestión Ambiental</li> <li>Social, Deporte Y Cultura</li> <li>Red Vial</li> </ul> | Número<br>Nombre<br>Descripción | 1<br>Construcción de dos aulas Escuela Oficial Rural Mixta<br>Construcción de dos aulas Escuela Oficial Rural Mixta |              | ()<br>()        |
|                                                                                                    |                                 |                                                                                                    |              | Ø               |
|                                                                                                    |                                 |                                                                                                    |              |                 |
|                                                                                                    |                                 |                                                                                                    |              |                 |

29. Se visualiza el mensaje "La operación se realizó con éxito". Hacer click en el botón "Salir".

| Ð | SAMI<br>Sistema de Administración<br>Municipal Integrado |                                                                        | FRANCISCO MORAZÁN: TATUMBLA |
|---|----------------------------------------------------------|------------------------------------------------------------------------|-----------------------------|
| l | Gobiernos Locales                                        | ario: JULISSA RIVERA Ejercicio 2012, ACTIVO Unidad Ejecutora: TATUMBLA |                             |
|   |                                                          |                                                                        | E E                         |
|   |                                                          | La operación se realizó con éxito.                                     |                             |
|   |                                                          |                                                                        | ٥                           |
|   |                                                          |                                                                        |                             |
|   |                                                          |                                                                        |                             |

30. De la siguiente forma se visualiza la pantalla luego de ingresar la acción. Se puede observar a la izquierda de la pantalla, como se va formando la estructura del POA y se apertura una carpeta con el nombre de acciones automáticamente.

| <ul> <li>BOBJETIVOS ESTRATEGICOS</li> <li>BGestión Educativa</li> <li>BGBJETIVOS OPERATIVOS</li> </ul>                                              | PADRE  | : 1 - Mejora de centros educativos                                   |                                                       |                           |               |         |
|----------------------------------------------------------------------------------------------------|--------|----------------------------------------------------------------------|-------------------------------------------------------|---------------------------|---------------|---------|
| <ul> <li>i 1 - Mejora De Centros Educativos</li> <li>i ACCIONES</li> <li>i 1 - Construcción De Dos Aulas<br/>Escuela Oficial Rural Mixta</li> </ul> |        | Menu de Opciones - :<br>Planes - Anteproyecto                        | Subsistema de Gestion<br>de Plan Operativo Anual - De | Einanciera<br>etalle Plan | <u>ر</u>      | Ŷ       |
| 🗉 📫 2 - Brindar Mobiliario Y Equipo                                                                                                    | Mostra | 10 💌 entradas                                                        |                                                       | Buscar:                   |               |         |
| <ul> <li>Educacional</li> <li>Gestión Ambiental</li> <li>Social, Deporte Y Cultura</li> </ul>                                                       | Sel +  | Descripcion Construcción de dos aulas Escuela Oficial Rural<br>Mixta | Construcción de dos aulas Eso<br>Mixta                | ¢<br>cuela Oficial Rural  | Numero ≎<br>1 | Nivel O |
| 🖲 📫 Red Vial                                                                                                    | Mostra | ndo 1 a 1 de 1 entradas                                              |                                                       | Primero Anterior          | 1 Siguiente   | Ultimo  |
|                                                                                                    |        |                                                                      |                                                       |                           |               |         |

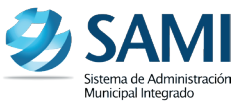

31. Este proceso se realiza para cada Acción que se desee ingresar. Al avanzar durante el mismo, la pantalla se visualiza de la siguiente manera:

| Municipal Integrado                                                                |                |                                                                    |                                                                    |                    |  |
|------------------------------------------------------------------------------------|----------------|--------------------------------------------------------------------|--------------------------------------------------------------------|--------------------|--|
| Gobiernos Locales Usuario: JULISSA.RIVERA E                                        | jercicio 2012, | ACTIVO Unidad Ejecutora: TATUMBLA                                  |                                                                    |                    |  |
| OBJETIVOS ESTRATEGICOS                                                             | <b>^</b>       |                                                                    |                                                                    |                    |  |
| 😑 🔜 Gestión Educativa                                                              | PADRE:         | 1 - Mejorar infraestructura de los servicios públ                  | licos                                                              |                    |  |
| OBJETIVOS OPERATIVOS                                                               | NIVEL:         | ACCIONES                                                           |                                                                    |                    |  |
| 😑 📫 1 - Mejora De Centros Educativos                                               |                | Menu de Opciones - S                                               | Subsistema de Gestion Financiera                                   |                    |  |
| ACCIONES                                                                           |                | Planes - Anteproyecto o                                            | de Plan Operativo Anual - Detalle Plan                             |                    |  |
| Escuela Oficial Rural Mixta                                                        |                |                                                                    |                                                                    |                    |  |
| 2 - Brindar Mobiliario Y Equipo<br>Educacional                                     | E Mostrar      | 10 💌 entradas                                                      | Buscar:                                                            |                    |  |
|                                                                                    | Sel 🔺          | Descripcion \$                                                     | Nombre                                                             | ♦ Numero ♦ Nivel ♦ |  |
| Gestion Ambiental Gestion Ambiental Gestion Ambiental                              | 0              | Construcción de tanque de agua Colonia Santo<br>Tomás              | Construcción de tanque de agua Colonia Santo<br>Tomás              | 1 3                |  |
| <ul> <li>I - Mejorar Infraestructura De Los</li> <li>Servicios Públicos</li> </ul> | 0              | Construcción de planta de tratamiento para los<br>desechos sólidos | Construcción de planta de tratamiento para los<br>desechos sólidos | 2 3                |  |
| ACCIONES                                                                           | Mostran        | do 1 a 2 de 2 entradas                                             |                                                                    | 1 Siguiente Ultimo |  |
| I - Construcción De Tanque De<br>Agua Colonia Santo Tomás                          |                |                                                                    |                                                                    |                    |  |
| 2 - Construcción De Planta De<br>Tratamiento Para Los Desechos<br>Sólidos          |                |                                                                    |                                                                    |                    |  |
| 🗖 📑 a Marsia Da Davadar Galidar                                                    |                |                                                                    |                                                                    |                    |  |

32. El siguiente proceso es la creación de metas. Hacer click en Gobiernos Locales - Subsistema de Gestión Financiera - Planes - Anteproyecto de Plan Operativo Anual.

| SAMI<br>Sistema de Administración<br>Municipal Integrado            |                                                  |                             |                                                      | FRANCISCO MORAZÁN: TATUMBLA |
|---------------------------------------------------------------------|--------------------------------------------------|-----------------------------|------------------------------------------------------|-----------------------------|
| Gobiernos Locales Usuar<br>Parametrización<br>Subsistema de Motor F | io: JULISSA RIVERA Ejercicio 2012, ACTIVO Unidad | d Ejecutora: TATUMBLA       |                                                      |                             |
| Subsistema de Gestión                                               | n Financiera > Planes<br>Proyectos               | Anteproyect     Proyecto de | to de Plan Operativo Anual<br>e Plan Operativo Anual |                             |
|                                                                     | Ingresos<br>Egresos                              | > Reportes                  | ,                                                    |                             |
|                                                                     | Modificaciones Presupu                           | estaria (Secretaria)        |                                                      | 0                           |
|                                                                     |                                                  |                             |                                                      |                             |
|                                                                     |                                                  |                             |                                                      |                             |
|                                                                     |                                                  |                             |                                                      |                             |

33. Se despliega el cuadro de Planes que se creó anteriormente. Ubicar en la esquina superior derecha y hacer click en el botón "Detalle Metas".

| Gobierno | s Locales Usuario: JULISSA.RIVERA                                                                                                    | Ejercicio 2012, ACTIVO Unidad Ejecutora: TATU                                                                                                    | MBLA                                                                                                    |                                                                                                    |          |
|----------|----------------------------------------------------------------------------------------------------|----------------------------------------------------------------------------------------------------|----------------------------------------------------------------------------------------------------|----------------------------------------------------------------------------------------------------|----------|
|          |                                                                                                    | Menu de Opciones - Subsi<br>Planes - Anteprovecte                                                                                                    | stema de Gestion F                                                                                                    | inanciera<br>al                                                                                                    |          |
|          |                                                                                                    |                                                                                                    |                                                                                                    |                                                                                                    |          |
| Mostrar  | 10 💌 entradas                                                                                                    |                                                                                                    |                                                                                                    | Buscar:                                                                                                    | s        |
| Sel 🔺    | Descripcion \$                                                                                                    | Mision 0                                                                                                    | Vision ≎                                                                                                    | Base Legal 🗘                                                                                                    | Estado ≎ |
| ۲        | El Plan Operativo Anual de la<br>Municipalidad de Tatumbla, se ha<br>elaborado a través de la integración de<br>diversos esfuerzos, que conllevan al<br>cumplimiento de los compromisos<br>establecidos en el Plan Estratégico de<br>la Municipalidad. Se han establecido<br>actividades que contribuyen al<br>desarrollo integral del municipio,<br>enfocándose a la coordinación de<br>acciones que beneficien a la población<br>con altos indices de pobreza,<br>necesidades básicas insatisfechas y<br>wilnerabilidad social. | Somos una entidad autónoma que impulsa<br>permanentemente el desarrollo del municipio<br>a través de la pronción de activitades<br>econômicas, sociales, culturales, deportivas,<br>veiando por la integridad territorial, el<br>fortalecimiento del patrimonio natural y<br>cultural. Brindamos los servicios públicos<br>para conthuira mejorar la calidad de vida,<br>satisfacer las necesidades y expectativas de<br>los vecinos, tomando en cuenta la<br>participación ciudadana en la ejecución de<br>provectos y en la toma de decisiones a<br>beneficio de la población. | Ser la institución<br>responsable de la<br>plantificación,<br>coordinación,<br>integración y monitoreo<br>de actividades<br>económicas, sociales,<br>culturales y depotivas y<br>prestación de servicios<br>en el municipio, para<br>optimizar los estuerzos y<br>recursos con el fin de<br>lograr un mayor impacto<br>en el desarrollo general<br>de la población. | 1)Constitución Política de la República de Honduras. Artículo<br>294. Autonomía Municipal 2)Ley de Municipalidades (Decreto<br>134-80): Artículo 25, sobre las Competencias Generales y<br>Funcionamiento de la Corporación Municipal. Artículo 43,<br>sobre Facultades de la Alcaldía Municipal Artículo 43,<br>sobre Facultades de la Alcaldía Municipal Artículo 43,<br>sobre los Créditos y Transferencias. Artículo 92, sobre el<br>Presupuesto 3) Ley Orgánica del Presupuesto Artículo 9,<br>sobre las Etapas del Proceso Presupuestario Artículo 11,<br>sobre el Contenido de los Presupuestos de Indiculo 14,<br>sobre el Contenido de los Presupuestos de Ingresos. Artículo 14,<br>sobre el Contenido de los Presupuestos de Ingresos. Artículo 14,<br>sobre las Técnicas Presupuestarias. | CREADO   |

34. Se despliega la pantalla para crear las metas. Hacer click en "Crear". Las metas se ingresaran correlativamente, sin necesidad de clasificarlas de acuerdo a los objetivos a los que están ligadas.

| SAMI<br>Sistema de Administración<br>Municipal Integrado |                                                                                                    | FRANCISCO MORAZÁN: TATUMBLA       |
|----------------------------------------------------------|----------------------------------------------------------------------------------------------------|-----------------------------------|
| Gobiernos Locales Usuario: JULISSA.RIVERA E              | jercicio 2012, ACTIVO Unidad Ejecutora: TATUMBLA                                                          |                                   |
| i METAS                                                  |                                                                                                    |                                   |
| 1                                                        | <u>Menu de Opciones - Subsistema de Gestion P</u><br>Planes - Anteproyecto de Plan Operativo Anual - Deta | inanciera<br>Ille Metas           |
|                                                          |                                                                                                    |                                   |
|                                                          | Mostrar 10 💌 entradas                                                                                     | CREAR                             |
|                                                          | Sel 🔺 Descripcion 💠 Nombre 🗘 Numero 🗘 Nivel 🗘 Canti                                                       | idad                              |
|                                                          | No hay datos disponibles en la tabla                                                                      | Primero Antariar Siguianto Ultimo |
|                                                          | Mostrando U a U de U entradas                                                                             |                                   |
|                                                          |                                                                                                    | 0                                 |
|                                                          |                                                                                                    |                                   |
|                                                          |                                                                                                    |                                   |
|                                                          |                                                                                                    |                                   |
|                                                          |                                                                                                    |                                   |
|                                                          |                                                                                                    |                                   |
|                                                          |                                                                                                    |                                   |
|                                                          |                                                                                                    |                                   |
|                                                          |                                                                                                    |                                   |

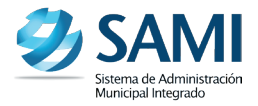

35. Se despliega la pantalla "Detalle de Metas- Crear Metas".

| Ð | SAN<br>Sistema de Administr<br>Municipal Integrado | ición                                |                                                                                                 |                              |                    |    | FRANCISCO MORA | ZÁN: TATUMBLA                                                                   |
|---|----------------------------------------------------|--------------------------------------|-------------------------------------------------------------------------------------------------|------------------------------|--------------------|----|----------------|---------------------------------------------------------------------------------|
| ļ | Gobiernos Locales                                  | Usuario: JULISSA RIVERA Ejercicio 20 | 12, ACTIVO Unidad E                                                                             | ecutora: TATUMBLA Detaile de | Metas - Crear Meta | as |                |                                                                                 |
|   |                                                    |                                      | Número<br>Nombre<br>Descripción<br>Unidad de<br>Medida<br>Cantidad<br>Fecha Inicio<br>Fecha Fin | -Seleccione una Opción       |                    |    |                | ()<br>()<br>()<br>()<br>()<br>()<br>()<br>()<br>()<br>()<br>()<br>()<br>()<br>( |
|   |                                                    |                                      |                                                                                                 |                              |                    |    |                |                                                                                 |

36. Ingresar la información respectiva. Hacer click en "Crear". Incluye la unidad de medida, la cantidad (obviando signos, únicamente se ingresaran números), de igual forma se registrara las fechas que comprenden el inicio y finalización de las metas.

| Ð | SAM<br>Sistema de Administra<br>Municipal Integrado | Gión                            |                                 |                                                           | FRANCISCO MO | DRAZÁN: TATUMBLA |
|---|-----------------------------------------------------|---------------------------------|---------------------------------|-----------------------------------------------------------|--------------|------------------|
|   | Gobiernos Locales                                   | Usuario: JULISSA.RIVERA Ejercic | io 2012, ACTIVO Unidad          | jecutora: TATUMBLA                                        |              |                  |
|   | METAS                                               |                                 |                                 | Detalle de Metas - Crear Metas                            |              |                  |
|   |                                                     |                                 | Número                          | 1<br>Des aulas construídas en ascuala Oficial Dural Minta |              |                  |
|   |                                                     |                                 | Descripción                     | Dos aulas construidas en escuela Oficial Rural Mixta      |              |                  |
|   |                                                     |                                 | Unidad de<br>Medida<br>Cantidad | UNIDADES                                                  |              | R                |
|   |                                                     |                                 | Fecha Inicio                    | 2/1/2012                                                  |              | ٢                |
|   |                                                     |                                 | Fecha Fin                       | 31/5/2012                                                 |              |                  |
|   |                                                     |                                 |                                 |                                                           | Undit        |                  |

37. Se visualiza el mensaje: "La operación se realizó con éxito". Hacer click en el botón "Salir". Para crear más metas, se repite el mismo proceso del paso 34 al 37. Este es el último paso para completar el ingreso de la información que comprende el POA.

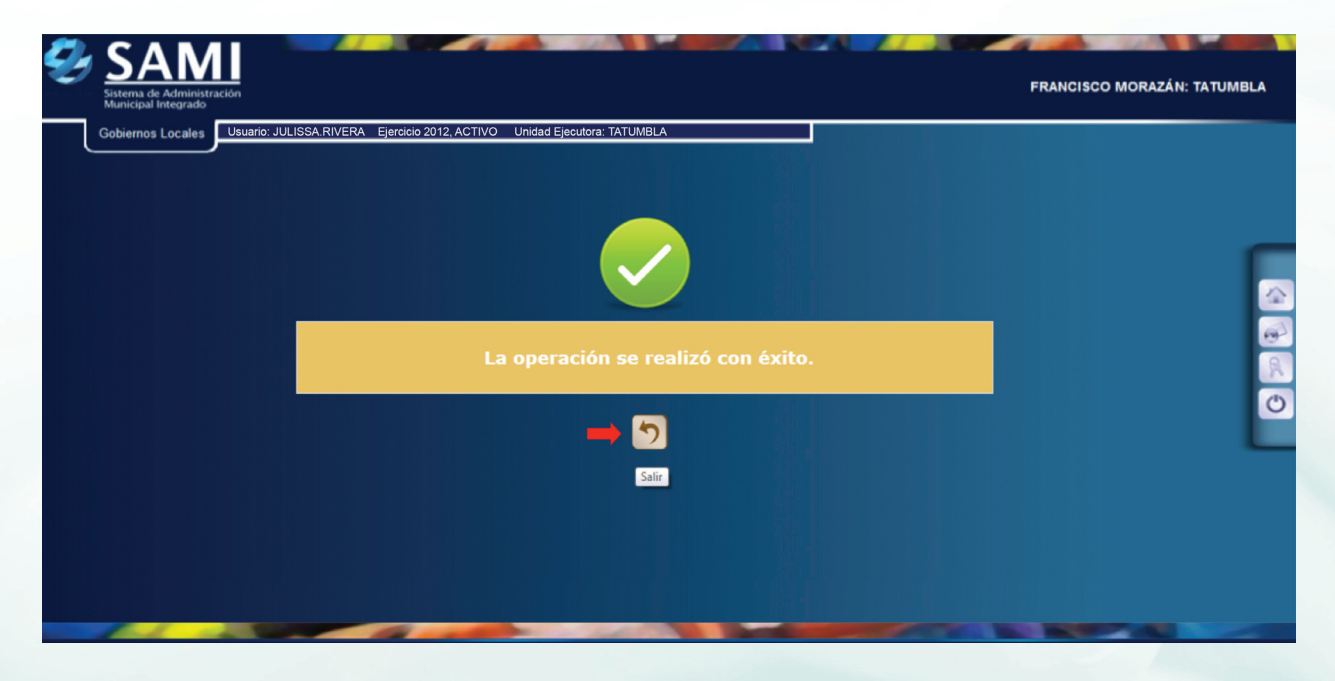

38. Con toda la información ingresada en el POA, se procede ha aprobar el anteproyecto. Seleccionar y dar click en el botón "Aprobar".

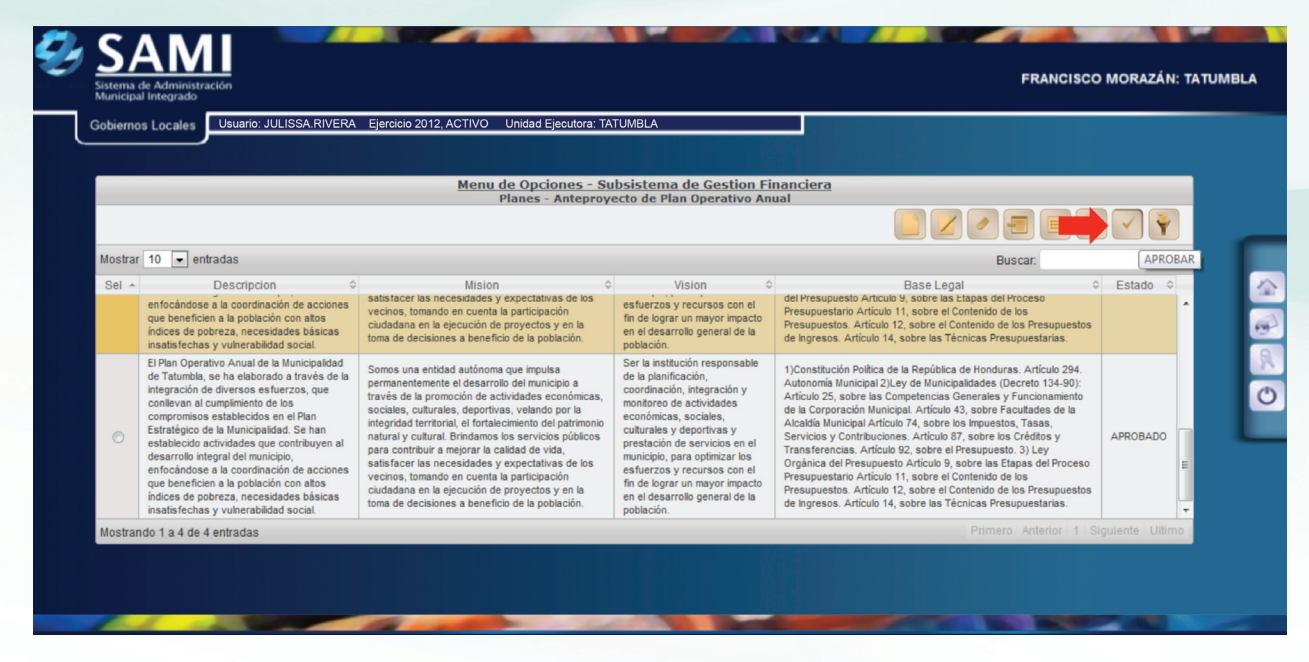

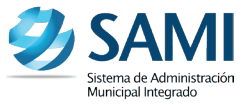

39. Se visualiza el mensaje: "La operación se realizó con éxito". Hacer click en el botón "Salir". Así concluye la formulación y aprobación del Plan Operativo Anual -POA-

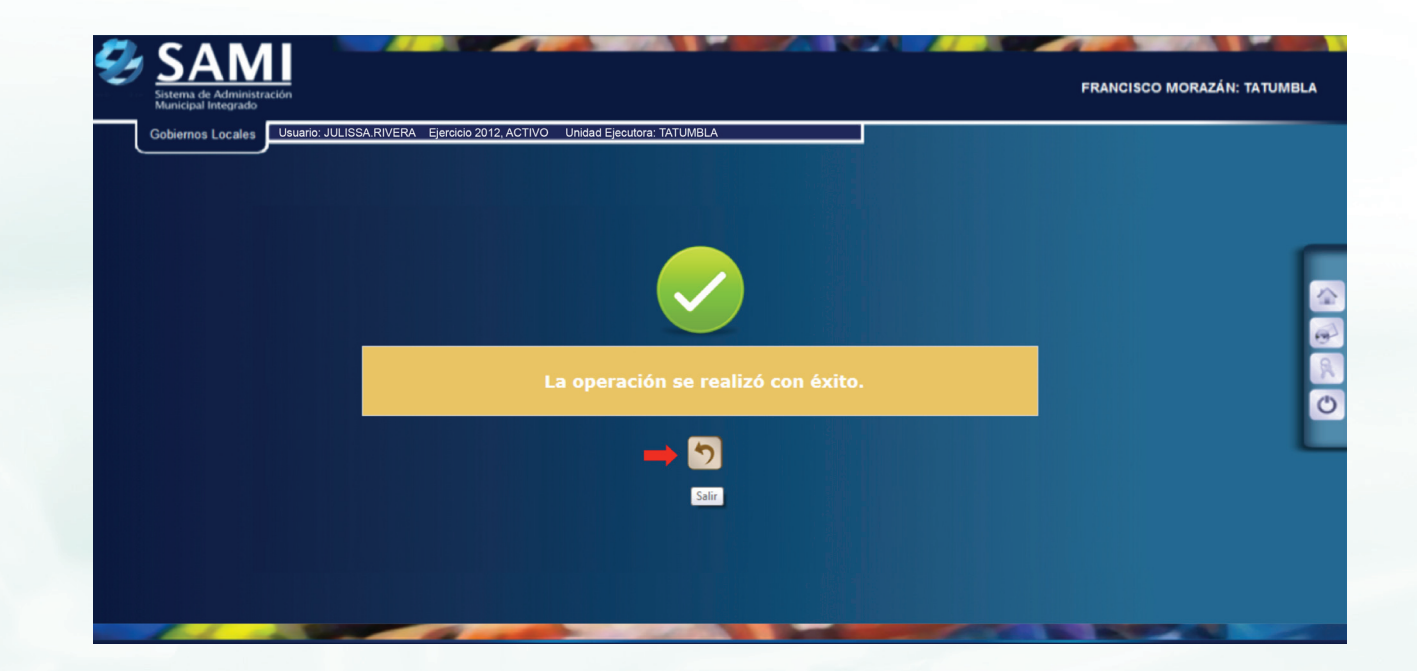

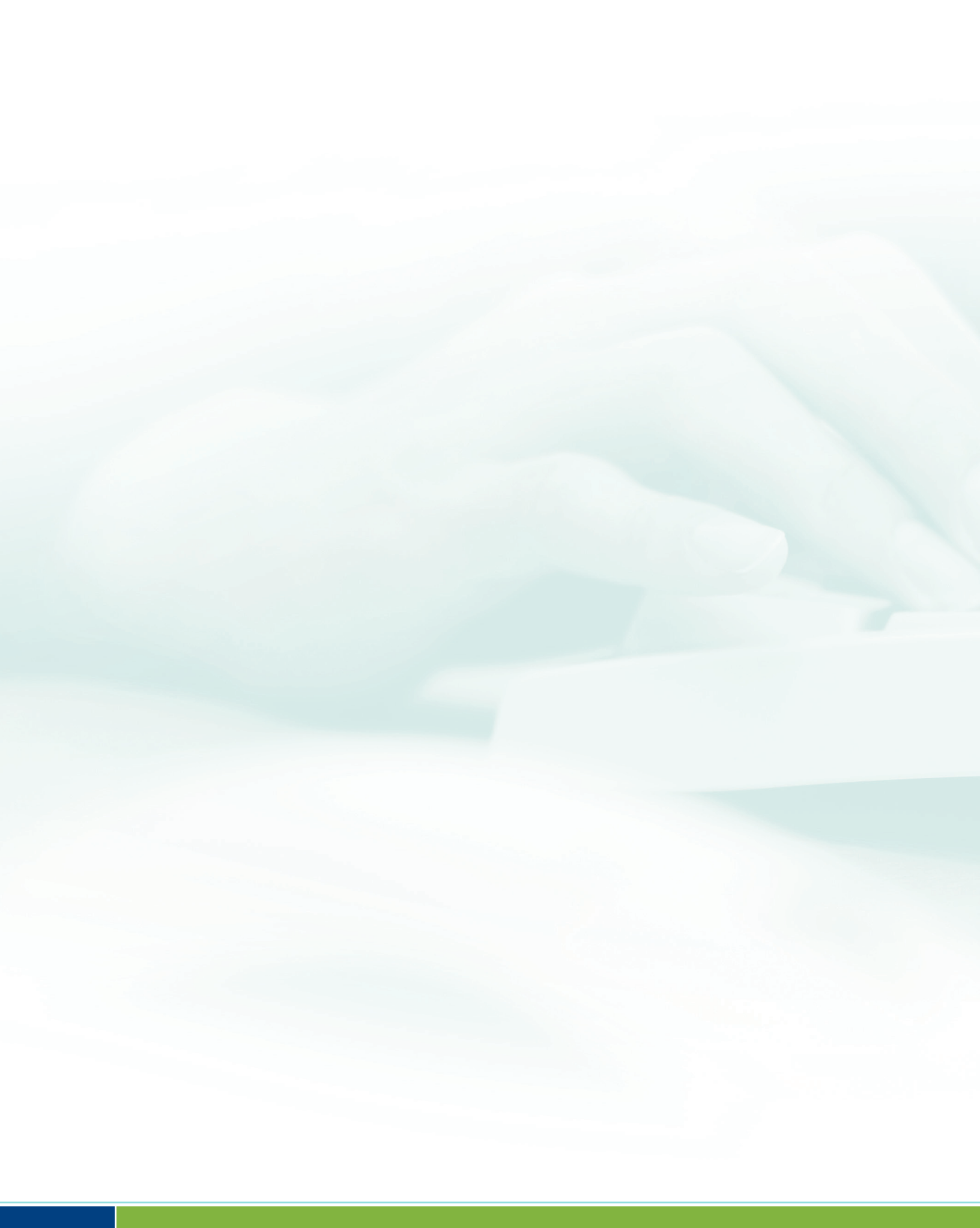

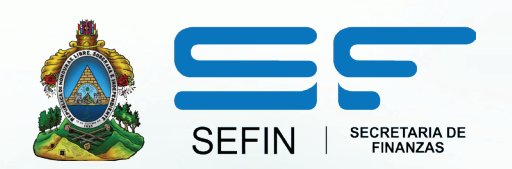

### GUÍA DE PARAMETRIZACIÓN DE PROYECTOS

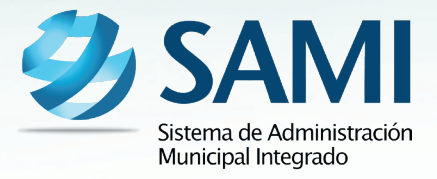

## INTRODUCCION

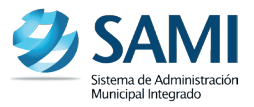

La presente Guía de Usuario para la Parametrización de Proyectos cumple la función de presentar el flujo que sigue este proceso dentro de la Herramienta Informática SAMI.

La Parametrización de Proyectos tiene por objetivo principal organizar y asignar los recursos que se requerirán para cada proyecto que se desarrollara bajo la administración de la Municipalidad; a su vez, también cumple la función de determinar que tipo de proyecto ya sea social, físico o mixto va ligado con cada actividad central o programa.

# PARAMETRIZACION DE PROYECTOS

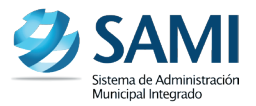

### CONCEPTO

Se refiere a la planificación de las actividades que conforman un proyecto para beneficio de la comunidad desarrollado por la municipalidad. Se establecen los mismos para alcanzar el fin propuesto, es necesario definir objetivos o metas (qué hacer) y actividades o procesos (cómo hacer) que deberán cumplirse en un tiempo asignado, considerando para ello el inicio y termino del mismo. Necesario entonces también, la asignación y organización de todos los recursos involucrados para su ejecución. Para su ejecución y éxito, el proyecto debe seguir una serie de pasos realizados por roles involucrados, para ir cumpliendo objetivos y/o desarrollando/utilizando productos y recursos.

En consecuencia podemos decir que los principales parámetros de un proyecto (tipos) son:

- Tipo de Proyecto: Inversión Social
- Tipo de Proyecto: Inversión Física (Real)
- Tipo de Proyecto: Mixto (Social Físico)

Al momento de crear la estructura programática de egresos, se dan casos en los que el programa no contiene un proyecto; sino que se compone solamente de una actividad o varias. Por esta razón el sistema automáticamente crea un "Sin Proyecto" y "Sin BIPM".

• Sin proyecto: se crea para programas que no tienen proyectos ya que están compuestos únicamente por una actividad o varias. En caso que existiera una obra si tendría un proyecto asignado.

### Ejemplo:

- Las actividades centrales y las actividades comunes como: Corporación Municipal, Secretaría Municipal, Administración Financiera, entre otras.
- Sin BIPM: una medida temporal que se utiliza cuando hay proyectos cuando no están definidos específicamente sino que son generales.

### Ejemplo:

• Construcción de varias escuelas. (No esta definida cual escuela es, para que sea un proyecto debe ser completamente especifico; Construcción de la Escuela Alma Latina.

Por tanto se procede a ingresar los proyectos tal cual se tienen enlistados, los casos anteriormente descritos tienen razón de ser al momento de crear la estructura programática del gasto donde es requisito ingresar el proyecto que va ligado a cada actividad central o programa.

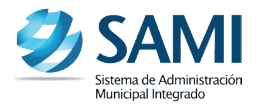

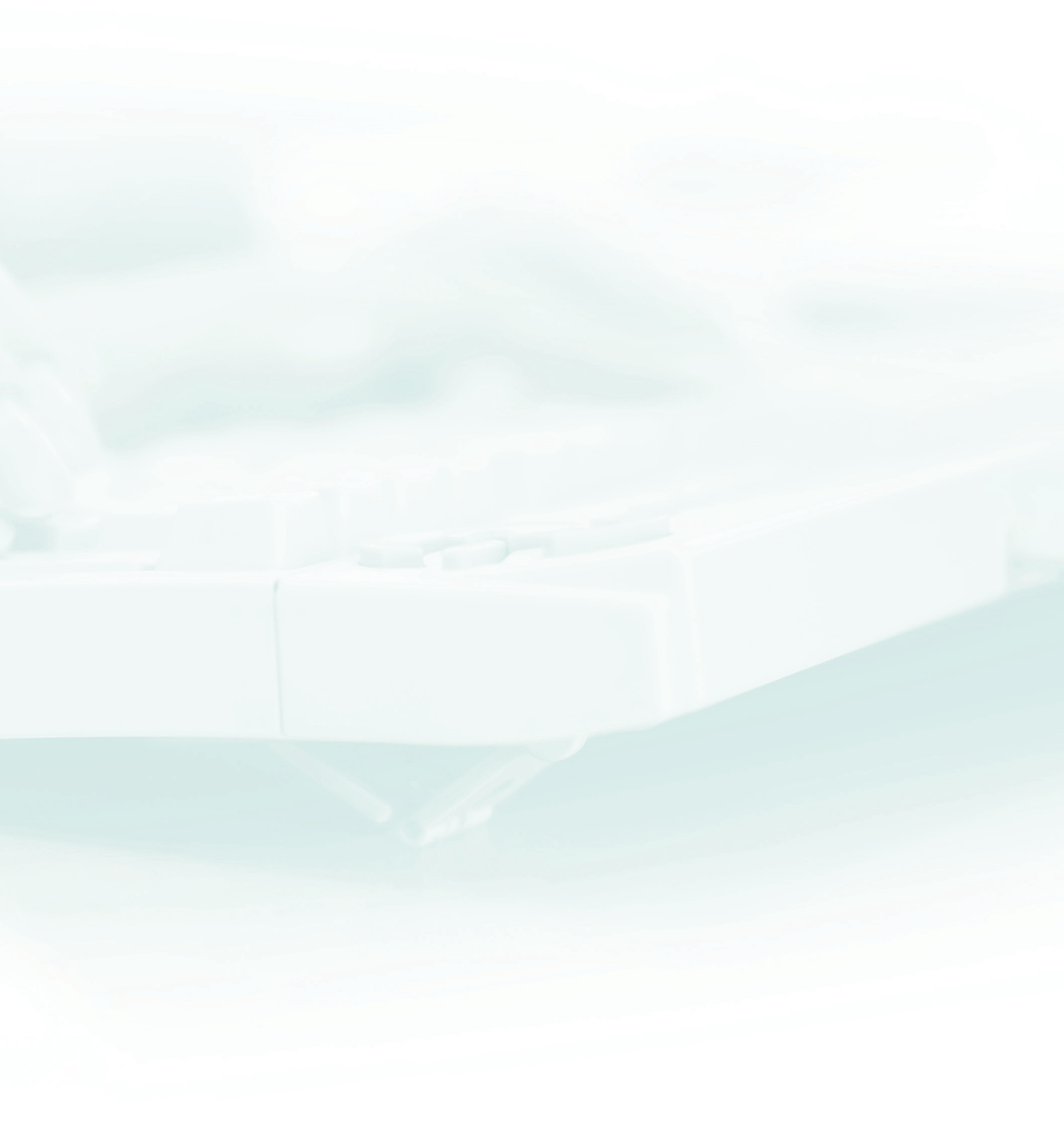

## FINALIDAD

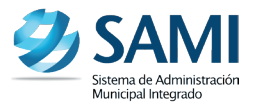

### FINALIDAD

- Definir objetivos y metas que se deben cumplir en el tiempo asignado a cada proyecto.
- Asignación y organización de todos los recursos involucrados para su ejecución.
- Definir que tipo de proyecto va ligado a cada actividad central y a cada proyecto.

## FLUJOGRAMA

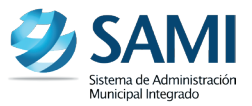

### FLUJOGRAMA DEL PROCESO PARA LA PARAMETRIZACIÓN DE PROYECTOS

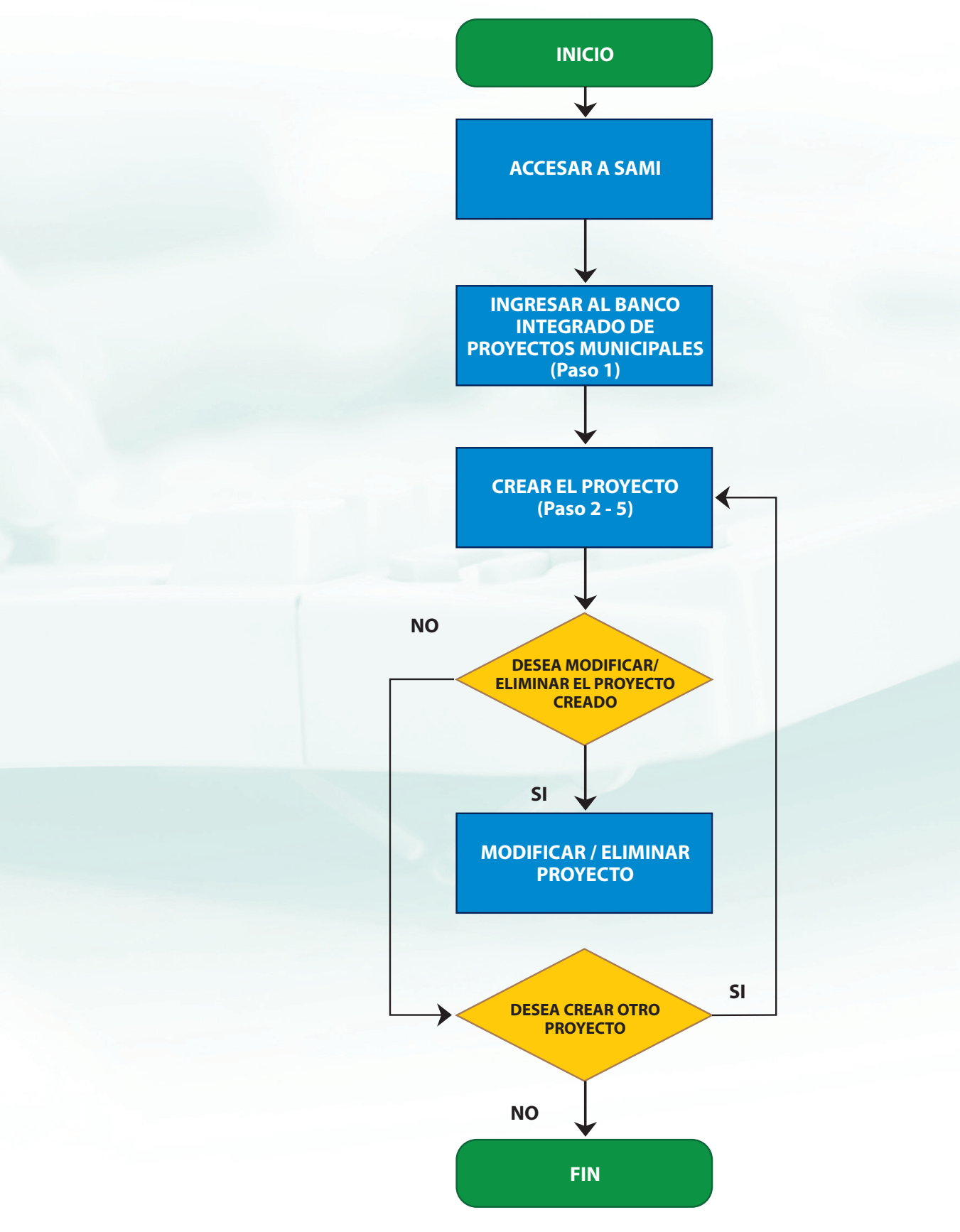

Para comenzar la Parametrización, se debe proceder a ingresar los Proyectos. Gobiernos Locales
 Subsistema de Gestión Financiera - Proyectos - Banco Integrado de Proyectos Municipal.

| <b>9</b> | SAAMI<br>Sistema de Administración<br>Municipal Integrado<br>Gobiernos Locales Usuario: JULISSA RIVERA | A Ejercicio 2012, ACTIVO Unidad Ejecutora: TATUMBLA                                  |                                        | FRANCISCO MORAZÁN: TATUMBLA |
|----------|----------------------------------------------------------------------------------------------------|--------------------------------------------------------------------------------------|----------------------------------------|-----------------------------|
|          | Parametrización ><br>Subsistema de Motor Financiero >                                                  |                                                                                      |                                        |                             |
|          | Subsistema de Gestion Financiera >                                                                     | Planes > Proyectos > Ingresos > Egresos > Modificaciones Presupuestaria (Secretaria) | Banco Integrado de Proyectos Municipal |                             |
|          |                                                                                                    |                                                                                      |                                        |                             |

2. Se despliega la pantalla con el cuadro de diálogo. Hacer click en el botón "Crear", para comenzar a ingresar los proyectos correspondientes.

| Gobierno | os Locales | Usuario: JULISSA.RIVERA Ejercicio 2012, ACTIVO Unidad Eje            | ecutora: TATUMBLA                                                             |                   |          |
|----------|------------|----------------------------------------------------------------------|-------------------------------------------------------------------------------|-------------------|----------|
|          |            | Menu de Oncione                                                      | e - Subsistema de Gestion Financiera                                          |                   |          |
|          |            | Proyectos - B                                                        | anco Integrado de Proyectos Municipal                                         |                   |          |
|          |            |                                                                      |                                                                               |                   | 1        |
| Mostrar  | 10 💌 e     | entradas                                                             | Bu                                                                            |                   |          |
| Sel 🔺    | BIPM \$    | Nombre ¢                                                             | Descripcion 0                                                                 | Tipo<br>Proyecto  | Estado ≎ |
| 0        | 3          | CONSTRUCCION DEL CENTRO COMUNAL DE CUESTA<br>GRANDE                  | CONSTRUCCION DEL CENTRO COMUNAL DE CUESTA GRANDE                              | INVERSION<br>REAL | CREADO   |
| 0        | 4          | MANTENIMIENTO DE PROYECTO DE AGUA POTABLE EN EL<br>CASCO URBANO      | MANTENIMIENTO DE PROYECTO DE AGUA POTABLE EN EL CASCO URBANO                  | INVERSION<br>REAL | CREADO   |
|          | 5          | MANTENIMIENTO DEL SISTEMA DE AGUA POTABLE DE LA<br>ALDEA DE COFRADIA | MANTENIMIENTO DEL SISTEMA DE AGUA POTABLE DE LA ALDEA DE<br>COFRADIA          | INVERSION<br>REAL | CREADO = |
| 0        | 6          | MANTENIMIENTO Y REPARACION DEL PROYECTO DE AGUA<br>POTABLE           | MANTENIMIENTO Y REPARACION DEL PROYECTO DE AGUA POTABLE DE LA ALDEA DE LINACA | INVERSION<br>REAL | CREADO   |
|          | 7          | CONFORMACION Y BALASTRADO                                            | CONFORMACION Y BALASTRADO DE LA CALLE DEL COPANTE                             | INVERSION<br>REAL | CREADO   |
| 0        | 8          | MEJORAS A ANCHAS DEPORTIVAS                                          | MEJORAMIENTO DE LAS TRES CANCHAS DEPORTIVAS EN EL MUNICIPIO                   | INVERSION<br>REAL | CREADO   |
|          | 9          | PERFILACION DE PROYECTOS MUNICIPALES                                 | PERFILACION DE PROYECTOS MUNICIPALES                                          | INVERSION         | CREADO   |

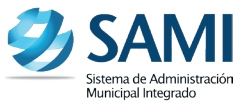

3. Se despliega la pantalla "Crear Proyecto". Contiene los campos: BIPM (Banco Integrado de Proyectos Municipales), Nombre, Descripción y Tipo de Proyecto.

| Ð | SAMI<br>Sistema de Administración<br>Municipal Integrado |                                 |                            |    | FRANCISCO MORAZA | N: TATUMBLA  |
|---|----------------------------------------------------------|---------------------------------|----------------------------|----|------------------|--------------|
|   | Gobiernos Locales Usuario: JULISS                        | A.RIVERA Ejercicio 2012, ACTIVO | Unidad Ejecutora: TATUMBLA |    |                  |              |
|   |                                                          |                                 | Crear Proyecto             |    |                  |              |
|   | BIPM<br>Nombre<br>Descripción<br>Tipo Proyecto           | -Selectione una Opción-         |                            | 19 |                  | G >> (6) (6) |
|   |                                                          |                                 |                            |    |                  |              |

4. Ingresar la información respectiva de nombre y descripción. El BIPM se refiere al Número correlativo que el sistema asigna al proyecto para identificarlo y Tipo de Proyecto si el proyecto pertenece a una Inversión Real, Inversión Social o Inversión Mixta. Dar click en "Crear".

|               | Annual Discuss da                                      |    |       |  |
|---------------|--------------------------------------------------------|----|-------|--|
|               | Crear Proyecto                                         |    |       |  |
|               |                                                        |    |       |  |
| BIPM          |                                                        | 19 |       |  |
| Nombre        | Construcción de dos aulas Escuela Oficial Rural Mixta  |    |       |  |
| Descripción   | Construcción de dos aulas Escuela O ficial Rural Mixta |    |       |  |
| Tipo Proyecto | INVERSION REAL                                         |    |       |  |
|               |                                                        |    | 🔿 🖬 📂 |  |
|               |                                                        |    | Crear |  |
|               |                                                        |    |       |  |

5. Se visualiza la pantalla con el mensaje: "La operación se realizó con éxito". Hacer click en el botón "Salir".

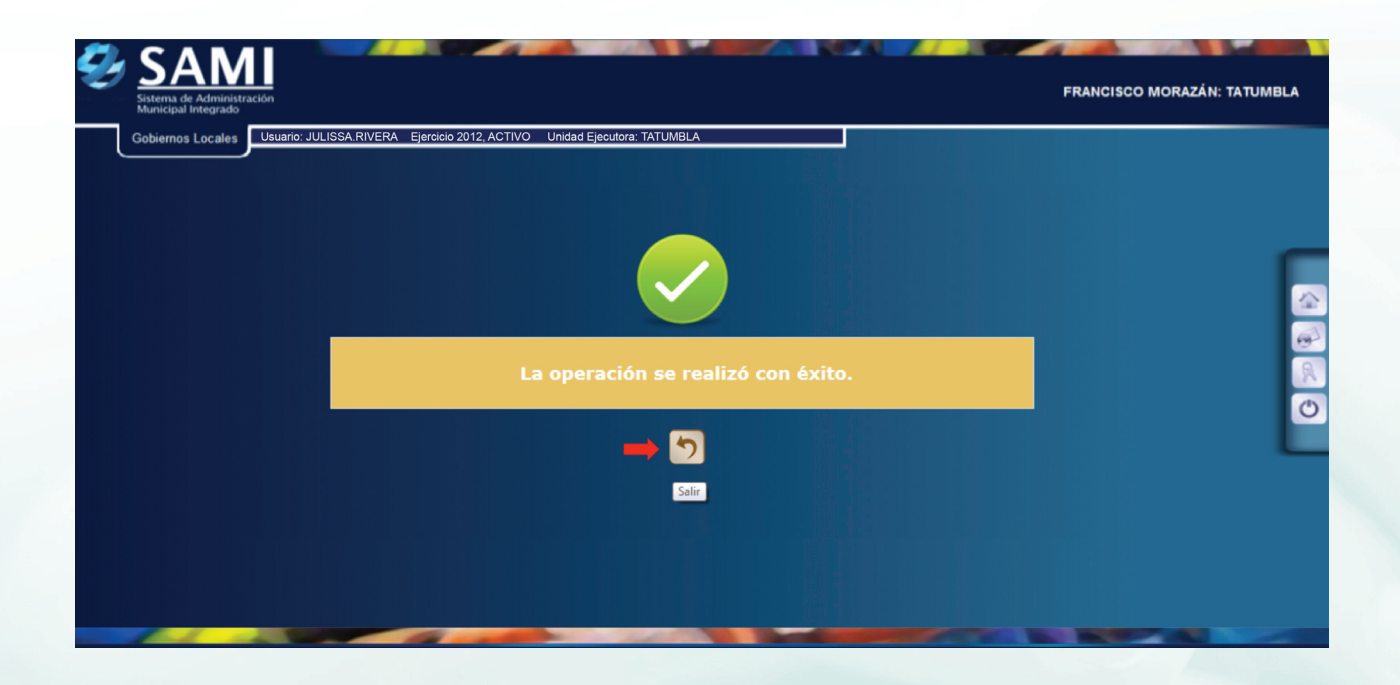

6. Para Ingresar más proyectos, se debe repetir el proceso anterior. Al ingresar todos los proyectos deseados, así se observa la tabla:

| bierno  | s Locales | Usuario: JULISSA.RIVERA Ejercicio 2012, ACTIVO Unidad Eje            | scutora: TATUMBLA                                                              |                   |          |   |
|---------|-----------|----------------------------------------------------------------------|--------------------------------------------------------------------------------|-------------------|----------|---|
|         |           | Menu de Opcione<br>Provectos - B                                     | es - Subsistema de Gestion Financiera<br>arco Interrado de Provectos Municipal |                   |          |   |
|         |           |                                                                      |                                                                                |                   |          |   |
| Mostrar | 10 💌 e    | entradas                                                             | В                                                                              | uscar:            |          | 5 |
| Sel 🔺   | BIPM ≎    | Nombre 🗘                                                             | Descripcion 🗘                                                                  | Tipo<br>Proyecto  | Estado ≎ |   |
| 0       | 3         | CONSTRUCCION DEL CENTRO COMUNAL DE CUESTA<br>GRANDE                  | CONSTRUCCION DEL CENTRO COMUNAL DE CUESTA GRANDE                               | INVERSION         | CREADO   | ÷ |
| 0       | 4         | MANTENIMIENTO DE PROYECTO DE AGUA POTABLE EN EL<br>CASCO URBANO      | MANTENIMIENTO DE PROYECTO DE AGUA POTABLE EN EL CASCO URBANO                   | INVERSION<br>REAL | CREADO   |   |
|         | 5         | MANTENIMIENTO DEL SISTEMA DE AGUA POTABLE DE LA<br>ALDEA DE COFRADIA | MANTENIMIENTO DEL SISTEMA DE AGUA POTABLE DE LA ALDEA DE<br>COFRADIA           | INVERSION<br>REAL | CREADO   | Ξ |
| 0       | 6         | MANTENIMIENTO Y REPARACION DEL PROYECTO DE AGUA<br>POTABLE           | MANTENIMIENTO Y REPARACION DEL PROYECTO DE AGUA POTABLE DE LA ALDEA DE LINACA  | INVERSION<br>REAL | CREADO   |   |
|         | 7         | CONFORMACION Y BALASTRADO                                            | CONFORMACION Y BALASTRADO DE LA CALLE DEL COPANTE                              | INVERSION<br>REAL | CREADO   | U |
| 0       | 8         | MEJORAS A ANCHAS DEPORTIVAS                                          | MEJORAMIENTO DE LAS TRES CANCHAS DEPORTIVAS EN EL MUNICIPIO                    | INVERSION<br>REAL | CREADO   |   |
|         | 9         | PERFILACION DE PROYECTOS MUNICIPALES                                 | PERFILACION DE PROYECTOS MUNICIPALES                                           | INVERSION         | CREADO   |   |

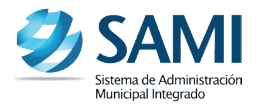

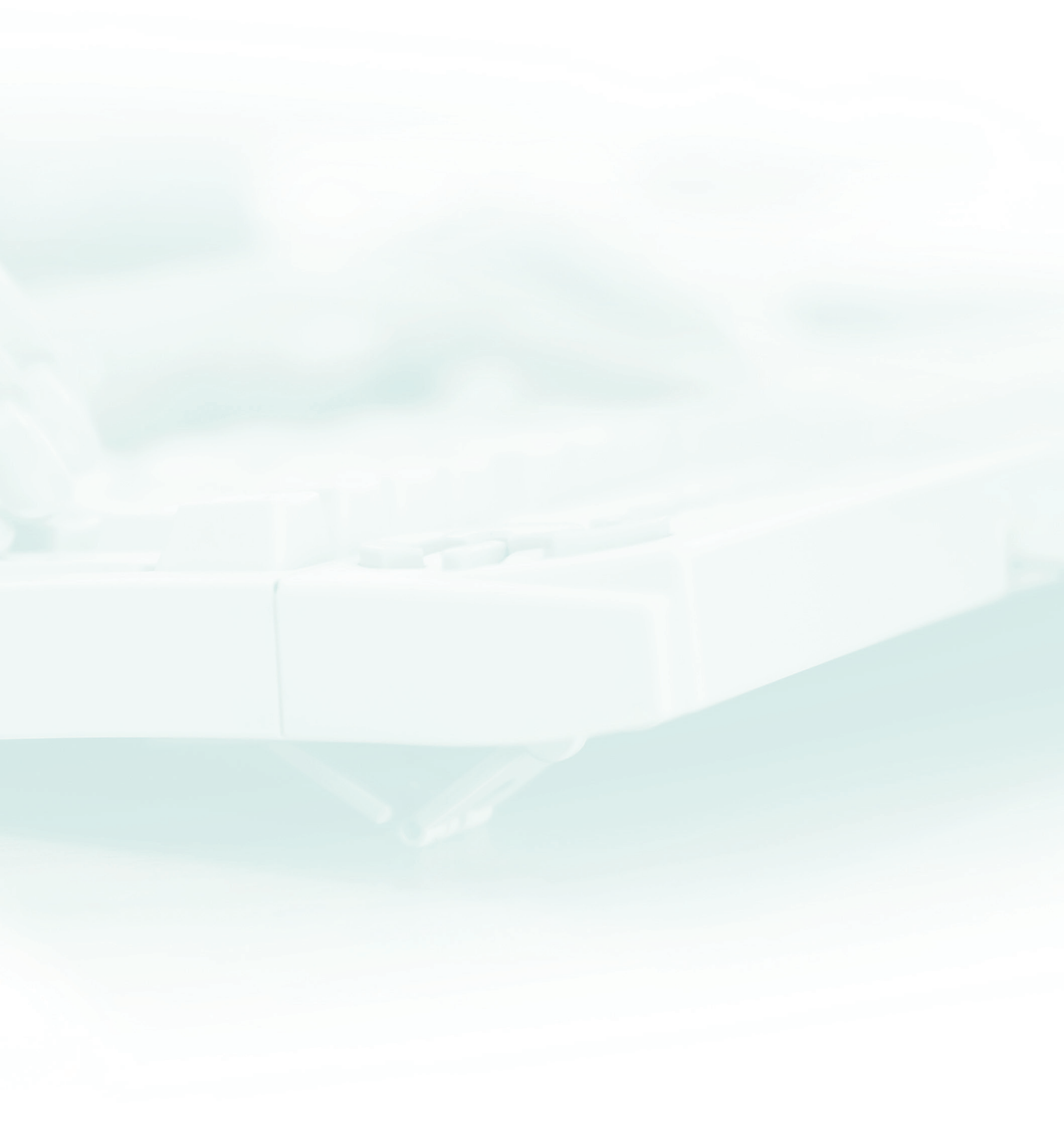

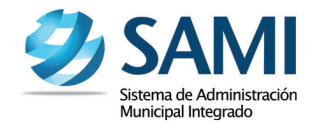